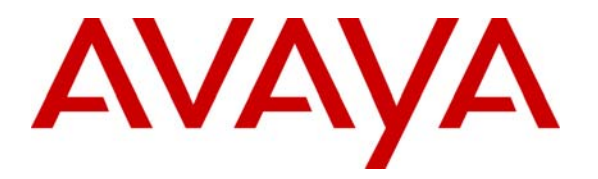

Avaya Solution & Interoperability Test Lab

# Application Notes for Twisted Pair Solutions WAVE with Avaya Communication Manager using H.323 IP Trunks – Issue 1.1

#### Abstract

These Application Notes describe the configuration procedures required to allow Twisted Pair Solutions Wide Area Voice Environment (WAVE) communicate across a H.323 IP trunk to endpoints controlled by Avaya Communication Manager. Twisted Pair Solutions WAVE is a software application suite that enables group communication and interoperation between diverse endpoints and networks. Internally, WAVE creates communication "channels" where endpoints communicate via a shared multicast IP address. These channels are "always on" and endpoints can tune into the channels at any time. Because of this, WAVE is particularly suited for addressing the needs of communication environments that require this type of "always on" communication. Examples include:

- 1. Hoot and Holler networks for financial markets.
- 2. Land Mobile Radio (LMR) networks for first responders and defense markets requiring radio interoperability.

The compliance testing focused on verifying that endpoints and trunk calls controlled by Avaya Communication Manager could connect to the communication channels hosted by WAVE, interoperate with WAVE endpoints and participate with acceptable voice quality. Basic serviceability and performance testing was also conducted to assess the reliability of the solution. Information in these Application Notes has been obtained through compliance testing and additional technical discussions. Testing was conducted via the Developer*Connection* Program at the Avaya Solution and Interoperability Test Lab.

## 1. Introduction

These Application Notes describe a compliance-tested group communication solution comprised of Avaya Communication Manager and Twisted Pair Solutions Wide Area Voice Environment (WAVE). Twisted Pair Solutions WAVE is a software application suite that enables group communication and interoperation between diverse endpoints and networks. Internally, WAVE creates communication "channels" where endpoints communicate via a shared multicast IP address. These channels are "always on" and endpoints can tune into the channels at any time. Because of this, WAVE is particularly suited for addressing the needs of communication environments that require this type of "always on" communication. Examples include:

- 1. Hoot and Holler networks for financial markets
- 2. Land Mobile Radio (LMR) networks for first responders and defense markets requiring radio interoperability.

Any endpoint that can directly connect to the multicast IP address that carries the WAVE channel is generically referred to as a WAVE endpoint. Examples include the WAVE Desktop Communicator PC application and land mobile radios even though the radios use an access router to gain access to the IP network.

Non-WAVE endpoints require a "session" to connect to a WAVE channel. Endpoints that are controlled by Avaya Communication Manager fall in this category. A session is a logical component internal to WAVE that serves as an entry point to a specific channel or bridges between channels. In the case of the compliance test, a session was created that was accessible via a dial-in number. Endpoints that were controlled by Avaya Communication Manager would dial this number to access the associated channel.

WAVE communicates to Avaya Communication Manager via a H.323 IP trunk. For the compliance test, a set of extensions on Avaya Communication Manager were reserved for use by WAVE. Each of these extensions represented a different WAVE session that was connected to a different WAVE channel. Avaya Communication Manager routed calls to these extensions across the H.323 IP trunk associated with WAVE. The appropriate WAVE session would answer the call at the other end and prompt the caller for a PIN number if required. After the PIN was entered by the caller, the caller was then connected to the associated WAVE channel and could now communicate with all other users of the channel.

The general test approach focused on verifying that endpoints and trunk calls controlled by Avaya Communication Manager could connect to communication channels hosted by WAVE, interoperate with WAVE endpoints and participate with acceptable voice quality. In addition, serviceability and performance testing were also conducted to assess the reliability of the solution.

WAVE was tested with Avaya Communication Manager in both a Hoot and Holler network application and a LMR network application. The configuration of Avaya Communication

Manager and the WAVE Media Server is the same for both of these applications. However, the configuration of WAVE channels and sessions will be different. These Application Notes show the WAVE channel and session configuration of the Hoot and Holler application which is the simpler of the two. For details on configuring WAVE channels and sessions for a LMR application, please refer to reference [3].

The components of WAVE used in the compliance test are listed below. These Application Notes will describe the configuration of each component. In addition, the WAVE Media Server configuration will include a description of creating channels and sessions. The components include:

- 1. *WAVE Management Server* The WAVE Management Server is the software application for configuring a WAVE system.
- 2. *WAVE Media Server* The WAVE Media Server is the software application that provides all the media processing for WAVE.
- 3. *WAVE Desktop Communicator* The WAVE Desktop Communicator is the software application that provides a user interface that allows a PC to become a communication device that can access a WAVE communication channel.

**Figure 1** illustrates the sample configuration that was used for the compliance test. It is comprised of two sites each with an Avaya Media Server running Avaya Communication Manager. There is a Twisted Pair Solutions WAVE Media Server located at site 2. The WAVE Media Server communicates to Avaya Communication Manager at each site via a H.323 IP trunk established between itself and each of the Avaya Media Servers. There are no trunks directly between the two Avaya Media Servers. Thus, the only way that endpoints controlled by one Avaya Communication Manager can communicate to endpoints controlled by the other Avaya Communication Manager is through the WAVE Media Server.

Located at site 1 is an Avaya S8500 Media Server running Avaya Communication Manager with an Avaya G650 Media Gateway. Avaya 6400D Series Digital Telephones, Avaya 6200 Series Analog Telephones and an analog trunk are connected to the Media Gateway. Avaya 4600 Series IP Telephones and an Avaya IP Softphone are registered to the Avaya S8500 Media Server.

Located at site 2 is an Avaya S8300 Media Server running Avaya Communication Manager with an Avaya G700 Media Gateway. Avaya 6400D Series Digital Telephones, Avaya 6200 Series Analog Telephones, and a PRI trunk are connected to the Media Gateway. Avaya 4600 Series IP Telephones and an Avaya IP Softphone are registered to the Media Server. Additional endpoints at site 2 include a Twisted Pair Solutions WAVE Desktop Communicator and land mobile radios (LMRs) connected through a Ritron RadioNexus LMR Base Station to a Cisco 3725 Multiservice Access Router which acts as gateway to the IP network for the radios.

The IP network connecting the two sites is an Avaya C363T-PWR Converged Stackable Switch and Extreme Networks Alpine 3804 switch.

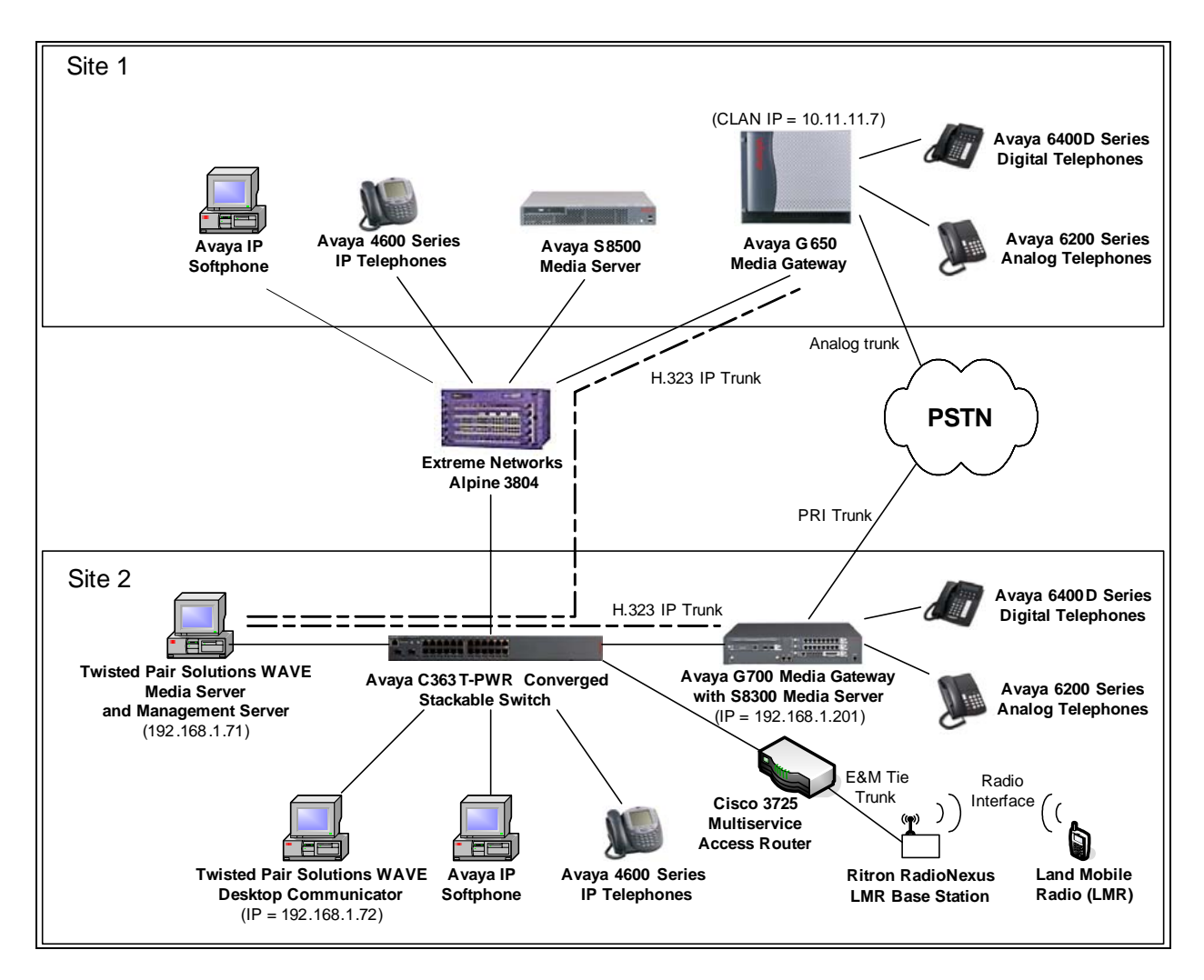

Figure 1: Test Configuration for Twisted Pair Solutions WAVE Compliance Test

# 2. Equipment and Software Validated

The following equipment and software/firmware were used for the test configuration provided.

| Equipment                               | Software/Firmware           |
|-----------------------------------------|-----------------------------|
| Avaya S8300 Media Server                | Communication Manager 3.0.1 |
|                                         | (R013x.00.1.346.0)          |
| Avaya G700 Media Gateway (Media Gateway | 24.21.1                     |
| Processor)                              |                             |
| Avaya S8500 Media Server                | Communication Manager 3.0.1 |
|                                         | (R013x.00.1.346.0)          |
| Avaya G650 Media Gateway                | -                           |
| TN2312BP IP Server Interface (IPSI)     | HW03 FW22                   |
| TN799DP C-LAN Interface (C-LAN)         | HW01 FW15                   |
| TN2302AP IP Media Processor (MEDPRO)    | HW20 FW105                  |

| Equipment                                         | Software/Firmware       |  |  |
|---------------------------------------------------|-------------------------|--|--|
| Avaya 4600 Series IP Telephones                   | 2.3 (4610SW H.323)      |  |  |
|                                                   | 2.3 (4620SW H.323)      |  |  |
|                                                   | 2.5 (4625SW H.323)      |  |  |
| Avaya IP Softphones                               | 5.2                     |  |  |
| Avaya C363T-PWR Converged Stackable Switch        | 4.5.14                  |  |  |
| Extreme Networks Alpine 3804                      | 7.2.0 Build 25          |  |  |
| Twisted Pair Solutions WAVE Media Server Software | 2.03 (SP1) running on   |  |  |
|                                                   | Windows 2003 Server SP1 |  |  |
| Twisted Pair Solutions WAVE Management Server     | 2.03 (SP1) running on   |  |  |
| Software                                          | Windows 2003 Server SP1 |  |  |
| Twisted Pair Solutions WAVE Desktop               | 2.03 (SP1) running on   |  |  |
| Communicator                                      | Windows XP Professional |  |  |
| Cisco 3725 Multiservice Access Router with        | IOS 12.4.1A             |  |  |
| Advanced Enterprise Options                       |                         |  |  |
| Ritron RadioNexus LMR Base Station                | -                       |  |  |
| Land Mobile Radio                                 | _                       |  |  |

# 3. Configure Avaya Communication Manager

This section describes the procedure for configuring a H.323 IP trunk on Avaya Communication Manager. These steps are performed through the System Access Terminal (SAT). These steps describe the procedure used for the Avaya S8300 Media Server. All steps are the same for the other Media Servers unless otherwise noted.

| ep | Description                                                                                                    |                                                                                                    |  |  |  |  |  |  |
|----|----------------------------------------------------------------------------------------------------|----------------------------------------------------------------------------------------------------|--|--|--|--|--|--|
| 1. | Use the <b>change node-names ip</b> command to associate a <b>Name</b> with the <b>IP Address</b> of                                                                        |                                                                                                    |  |  |  |  |  |  |
|    | the host that will termin                                                                                                    | the host that will terminate the far-end of the H 323 trunk. For the compliance test                                                                                                    |  |  |  |  |  |  |
|    | WAVE was chosen as t                                                                                                    | the node name and the host running the WAVE Media Server                                                                                                    |  |  |  |  |  |  |
|    | WAVE was chosen as the node name and the host running the WAVE Media                                                                                                    |                                                                                                    |  |  |  |  |  |  |
|    | an IP address of 192.16                                                                                                    | 58.1.71.                                                                                                    |  |  |  |  |  |  |
|    |                                                                                                    |                                                                                                    |  |  |  |  |  |  |
|    | The near and of the II 222 trunk is terminated by the Astoric S2200 Media Ser                                                                                               |                                                                                                    |  |  |  |  |  |  |
|    | The near-end of the H 3                                                                                                    | 323 trunk is terminated by the Ayaya \$8300 Media Server T                                                                                                    |  |  |  |  |  |  |
|    | The near-end of the H.3                                                                                                    | 323 trunk is terminated by the Avaya S8300 Media Server. T                                                                                                    |  |  |  |  |  |  |
|    | The near-end of the H.3<br>Avaya S8300 Media Se                                                                                                    | 323 trunk is terminated by the Avaya S8300 Media Server. T erver has a pre-defined node name of procr. This node name                                                                                                    |  |  |  |  |  |  |
|    | The near-end of the H.3<br>Avaya S8300 Media Se<br>shown in the example b                                                                                                   | 323 trunk is terminated by the Avaya S8300 Media Server. T<br>erver has a pre-defined node name of procr. This node name is<br>below as having <b>IP Address</b> of 192.168.1.201. This informat                                                                                                    |  |  |  |  |  |  |
|    | The near-end of the H.3<br>Avaya S8300 Media Se<br>shown in the example b<br>will be used in subseque                                                                       | 323 trunk is terminated by the Avaya S8300 Media Server. T<br>erver has a pre-defined node name of procr. This node name is<br>below as having <b>IP Address</b> of 192.168.1.201. This informat                                                                                                    |  |  |  |  |  |  |
|    | The near-end of the H.3<br>Avaya S8300 Media Se<br>shown in the example b<br>will be used in subseque                                                                       | 323 trunk is terminated by the Avaya S8300 Media Server. T<br>erver has a pre-defined node name of procr. This node name is<br>below as having <b>IP Address</b> of 192.168.1.201. This information<br>that steps.                                                                                                    |  |  |  |  |  |  |
|    | The near-end of the H.3<br>Avaya S8300 Media Se<br>shown in the example b<br>will be used in subseque                                                                       | 323 trunk is terminated by the Avaya S8300 Media Server. T<br>erver has a pre-defined node name of procr. This node name is<br>below as having <b>IP Address</b> of 192.168.1.201. This information<br>tent steps.                                                                                                    |  |  |  |  |  |  |
|    | The near-end of the H.3<br>Avaya S8300 Media Se<br>shown in the example b<br>will be used in subseque<br>change node-names in                                               | 323 trunk is terminated by the Avaya S8300 Media Server. T<br>erver has a pre-defined node name of procr. This node name is<br>below as having <b>IP Address</b> of 192.168.1.201. This information<br>tent steps.                                                                                                    |  |  |  |  |  |  |
|    | The near-end of the H.3<br>Avaya S8300 Media Se<br>shown in the example b<br>will be used in subseque<br>change node-names in<br>Name                                       | 323 trunk is terminated by the Avaya S8300 Media Server. T<br>erver has a pre-defined node name of procr. This node name<br>below as having <b>IP Address</b> of 192.168.1.201. This informat<br>int steps.<br>Page 1 of 1<br>Page 1 of 1<br>IP NODE NAMES<br>IP Address Name IP Address                                                                     |  |  |  |  |  |  |
|    | The near-end of the H.3<br>Avaya S8300 Media Se<br>shown in the example b<br>will be used in subseque<br>change node-names ip<br>Name<br>Wireless-S8500                     | 323 trunk is terminated by the Avaya S8300 Media Server. T<br>erver has a pre-defined node name of procr. This node name is<br>below as having <b>IP Address</b> of 192.168.1.201. This information<br>tent steps.<br>Page 1 of 1<br>IP NODE NAMES<br>IP Address Name IP Address<br>10 .11 .11 .7                                                            |  |  |  |  |  |  |
|    | The near-end of the H.3<br>Avaya S8300 Media Se<br>shown in the example b<br>will be used in subseque<br>change node-names in<br>Name<br>Wireless-S8500<br>default          | 323 trunk is terminated by the Avaya S8300 Media Server. T<br>erver has a pre-defined node name of procr. This node name<br>below as having <b>IP Address</b> of 192.168.1.201. This information<br>tent steps.<br>Page 1 of 1<br>Page 1 of 1<br>Page 1 of 1<br>IP NODE NAMES<br>IP Address Name IP Address<br>10 .11 .11 .7<br>0 .0 .0 .0                   |  |  |  |  |  |  |
|    | The near-end of the H.3<br>Avaya S8300 Media Se<br>shown in the example b<br>will be used in subseque<br>change node-names in<br>Name<br>Wireless-S8500<br>default<br>procr | 323 trunk is terminated by the Avaya S8300 Media Server. T<br>erver has a pre-defined node name of procr. This node name<br>below as having <b>IP Address</b> of 192.168.1.201. This information<br>tent steps.<br>Page 1 of 1<br>Page 1 of 1<br>Page 1 of 1<br>IP NODE NAMES<br>IP Address Name IP Address<br>10 .11 .11 .7<br>0 .0 .0 .0<br>192.168.1 .201 |  |  |  |  |  |  |

| Step | Description                                                                                                    |                                                                     |  |  |  |  |  |
|------|----------------------------------------------------------------------------------------------------|---------------------------------------------------------------------|--|--|--|--|--|
| 2.   | Create a signaling group for the H.323 trunk by using the <b>add signaling-group</b> <i>x</i>                                                                                                    |                                                                     |  |  |  |  |  |
|      | command where x is the number of an available signaling group. Set the <b>Group Type</b>                                                                                                    |                                                                     |  |  |  |  |  |
|      | field to h.323. The <b>Near-end Node Name</b> field is set to procr which is the node name<br>of the Avaya S8300 Media Server. In the case of the Avaya S8500 or other Media<br>Server, the <b>Near-end Nede Name</b> field would be set to the node name of the resident C |                                                                     |  |  |  |  |  |
|      |                                                                                                    |                                                                     |  |  |  |  |  |
|      |                                                                                                    |                                                                     |  |  |  |  |  |
|      | I AN The For and Node Name field is                                                                                                    | sot to WAVE which is the node name created                          |  |  |  |  |  |
|      | LAN. The Fai-end Node Name field is                                                                                                    | Set to WAVE which is the node hame created                          |  |  |  |  |  |
|      | in the previous step for the wAVE Medi                                                                                                    | a Server. The Near-end Listen Port and Far-                         |  |  |  |  |  |
|      | end Listen Port fields must be set to 1/2                                                                                                    | 20. This is the port number that WAVE uses                          |  |  |  |  |  |
|      | for H.323 signalling. The <b>Far-end Netw</b>                                                                                                    | <b>vork Region</b> field is set to 1. Set the <b>DTMF</b>           |  |  |  |  |  |
|      | over IP field to out-of-band. This field s                                                                                                    | should not be set to in-band even if G.711                          |  |  |  |  |  |
|      | encoding is used exclusively. The Trun                                                                                                    | k Group for Channel Selection field will be                         |  |  |  |  |  |
|      | added later after the trunk group is create                                                                                                    | ed.                                                                 |  |  |  |  |  |
|      |                                                                                                    |                                                                     |  |  |  |  |  |
|      | add signaling-group 4                                                                                                    | Page 1 of 5                                                         |  |  |  |  |  |
|      | SIGN                                                                                                    | ALING GROUP                                                         |  |  |  |  |  |
|      | Group Number: 4 Group                                                                                                    | Type: h.323                                                         |  |  |  |  |  |
|      | Remote Of                                                                                                    | fice? n Max number of NCA TSC: 0                                    |  |  |  |  |  |
|      | IP V                                                                                                    | SBS? n Max number of CA TSC: 0<br>Tideo? n Trunk Group for NCA TSC: |  |  |  |  |  |
|      | Trunk Group for Channel Selec                                                                                                    | tion:                                                               |  |  |  |  |  |
|      | Supplementary Service Protocol: a                                                                                                    |                                                                     |  |  |  |  |  |
|      | T303 Timer(                                                                                                    | sec): IU                                                            |  |  |  |  |  |
|      | Near-end Node Name: procr                                                                                                    | Far-end Node Name: WAVE                                             |  |  |  |  |  |
|      | Near-end Listen Port: 1720                                                                                                    | Far-end Listen Port: 1720                                           |  |  |  |  |  |
|      | LRO Required? n                                                                                                    | Calls Share IP Signaling Connection? n                              |  |  |  |  |  |
|      | RRQ Required? n                                                                                                    |                                                                     |  |  |  |  |  |
|      |                                                                                                    | Bypass If IP Threshold Exceeded? n                                  |  |  |  |  |  |
|      | DTME over IP: out-of-band                                                                                                    | H.235 Annex H Required? n<br>Direct IP-IP Audio Connections? v      |  |  |  |  |  |
|      |                                                                                                    | IP Audio Hairpinning? y                                             |  |  |  |  |  |
|      |                                                                                                    | Interworking Message: PROGress                                      |  |  |  |  |  |
|      |                                                                                                    | DCP/Analog Bearer Capability: 3.1kHz                                |  |  |  |  |  |
|      |                                                                                                    |                                                                     |  |  |  |  |  |
|      |                                                                                                    |                                                                     |  |  |  |  |  |

| Id trunk-group x command<br>the Group Type field to isdn.<br>In the TAC field, enter a trunk<br>e Dial Access field to y. Set the<br>Page 1 of 20<br>m CDR Reports: y<br>TN: 1 TAC: 104<br>Carrier Medium: IP<br>Night Service:<br>TestCall ITC: rest |
|----------------------------------------------------------------------------------------------------|
| Page 1 of 20<br>n CDR Reports: y<br>TN: 1 TAC: 104<br>Carrier Medium: IP<br>Night Service:<br>TestCall ITC: rest<br>Send National IEs: 6                                                                                                    |
| n CDR Reports: y<br>TN: 1 TAC: 104<br>Carrier Medium: IP<br>Night Service:<br>TestCall ITC: rest                                                                                                    |
| Send National IEs: 6                                                                                                    |
| rice: none<br>ling (in/out): enbloc/enbloc<br>Digital Loss Group: 18<br>Format:<br>on: async Duplex: full                                                                                                    |
| field for each member to be<br>t the <b>Sig Grp</b> field to the number<br>his case 4.                                                                                                    |
| Page 4 of 20<br>Members (min/max): 0/0<br>inistered Members: 0                                                                                                    |
| Sig Grp<br>4<br>4<br>4<br>4<br>4<br>4<br>4<br>4<br>4                                                                                                    |
|                                                                                                    |

|                        | Desci                                                                                                    | ripuon                                                                                                    |
|------------------------|----------------------------------------------------------------------------------------------------|----------------------------------------------------------------------------------------------------|
| Re                     | eturn to the signaling group form of the sig                                                                                                    | gnaling group created earlier by using the                                                                                                    |
| ch                     | ange signaling-group 4 command. Set t                                                                                                    | he <b>Trunk Group for Channel Selecti</b> o                                                                                                    |
| fie                    | eld to 4 to associate trunk group 4 to this s                                                                                                    | ignaling group.                                                                                                    |
|                        |                                                                                                    |                                                                                                    |
|                        | add signaling-group 4                                                                                                    | Page 1 of                                                                                                    |
|                        | SIGNALI                                                                                                    | NG GROUP                                                                                                    |
|                        | Group Number: 4 Group Typ                                                                                                    | e: h.323                                                                                                    |
|                        | Remote Offic                                                                                                    | e? n Max number of NCA TSC: 0                                                                                                    |
|                        | IP Vide                                                                                                    | o? n Trunk Group for NCA TSC:                                                                                                    |
|                        | Trunk Group for Channel Selectio                                                                                                    | n: 4                                                                                                    |
|                        | T303 Timer(sec                                                                                                    | ): 10                                                                                                    |
|                        |                                                                                                    |                                                                                                    |
|                        | Near-end Node Name: procr<br>Near-end Listen Port: 1720                                                                                                    | Far-end Node Name: WAVE<br>Far-end Listen Port: 1720                                                                                                    |
|                        |                                                                                                    | Far-end Network Region: 1                                                                                                    |
|                        | LRQ Required? n<br>RRO Required? n                                                                                                    | Calls Share IP Signaling Connection?                                                                                                    |
|                        |                                                                                                    | Bypass If IP Threshold Exceeded?                                                                                                    |
|                        | DTME over ID: out-of-hand                                                                                                    | H.235 Annex H Required?                                                                                                    |
|                        | DIME OVEL IF: Out-of-band                                                                                                    | IP Audio Hairpinning?                                                                                                    |
|                        |                                                                                                    | Interworking Message: PROGres                                                                                                    |
|                        |                                                                                                    | DCP/Analog Bearer Capability: 3.1kHz                                                                                                    |
| Cr<br>ro<br>Na         | reate a route pattern to use the H.323 trunk<br>ute-pattern x command where x represer<br>ame field enter any descriptive name. In                                                                                                    | the <b>Grp No</b> field enter the number of the                                                                                                    |
| Cr<br>ro<br>Na<br>tru  | reate a route pattern to use the H.323 trunk<br>ute-pattern x command where x represer<br>ame field, enter any descriptive name. In<br>unk group created in the Step 3. Set the F                                                                                                    | k. To accomplish this, use the <b>change</b><br>that an unused route pattern. In the <b>Patte</b><br>the <b>Grp No</b> field enter the number of the<br><b>RL</b> field to 0.                                                                                                    |
| Cr<br>ro<br>Na<br>tru  | The reate a route pattern to use the H.323 trunk<br><b>ute-pattern</b> $x$ command where $x$ represent<br><b>ame</b> field, enter any descriptive name. In<br>unk group created in the Step <b>3</b> . Set the <b>F</b><br>change route-pattern 65<br>Pattern Number: 65                                                                                                    | the <b>Grp No</b> field enter the number of the <b>RL</b> field to 0.                                                                                                    |
| Cr<br>ro<br>Na<br>tru  | The eater a route pattern to use the H.323 trunk <b>ute-pattern</b> $x$ command where $x$ represent the field, enter any descriptive name. In this group created in the Step <b>3</b> . Set the Function of the function of the function | A DCP/Analog Bearer Capability: 3.1kHz<br>A. To accomplish this, use the <b>change</b><br>its an unused route pattern. In the <b>Pattern</b><br>the <b>Grp No</b> field enter the number of the<br><b>RL</b> field to 0.<br>Page 1 of 3<br>Pattern Name: WAVE<br>Secure SIP? n                                                                                                    |
| Cr<br>rov<br>Na<br>tru | reate a route pattern to use the H.323 trunk<br><b>ute-pattern</b> <i>x</i> command where <i>x</i> represer<br><b>ame</b> field, enter any descriptive name. In<br>unk group created in the Step <b>3</b> . Set the <b>F</b><br>change route-pattern 65<br>Pattern Number: 65<br><b>Grp FRL</b> NPA Pfx Hop Toll No. Insert<br>No. Mrk Imt List Del Digit                                                                                                    | DCP/Analog Bearer Capability: 3.1kHz<br>k. To accomplish this, use the <b>change</b><br>its an unused route pattern. In the <b>Patte</b><br>the <b>Grp No</b> field enter the number of the<br><b>RL</b> field to 0.<br>Page 1 of 3<br>Pattern Name: WAVE<br>Secure SIP? n<br>ted DCS/ IXC                                                                                                    |
| Cr<br>rov<br>Na<br>tru | reate a route pattern to use the H.323 trunk<br><b>ute-pattern</b> <i>x</i> command where <i>x</i> represer<br><b>ame</b> field, enter any descriptive name. In<br>unk group created in the Step <b>3</b> . Set the <b>F</b><br>change route-pattern 65<br>Pattern Number: 65<br><b>Grp FRL</b> NPA Pfx Hop Toll No. Insert<br>No Mrk Lmt List Del Digits<br>Dgts                                                                                                    | Analog Bearer Capability: 3.1kHz<br>c. To accomplish this, use the change<br>its an unused route pattern. In the Patter<br>the Grp No field enter the number of the<br>RL field to 0.<br>Page 1 of 3<br>Pattern Name: WAVE<br>Secure SIP? n<br>ted DCS/ IXC<br>QSIG<br>Intw                                                                                                    |
| Cr<br>ro<br>Na<br>tru  | reate a route pattern to use the H.323 trunk<br><b>ute-pattern</b> <i>x</i> command where <i>x</i> represer<br><b>ame</b> field, enter any descriptive name. In<br>the group created in the Step <b>3</b> . Set the <b>F</b><br>change route-pattern 65<br>Pattern Number: 65<br><b>Grp FRL</b> NPA Pfx Hop Toll No. Insert<br>No Mrk Lmt List Del Digits<br>Dgts<br>1: <b>4</b> 0                                                                                                    | DCP/Analog Bearer Capability: 3.1kHz<br>c. To accomplish this, use the <b>change</b><br>its an unused route pattern. In the <b>Patter</b><br>the <b>Grp No</b> field enter the number of the<br><b>RL</b> field to 0.<br>Page 1 of 3<br>Pattern Name: WAVE<br>Secure SIP? n<br>ted<br>S<br>DCS/ IXC<br>QSIG<br>Intw<br>n use                                                                                                    |
| Cr<br>ro<br>Na<br>tru  | change route-pattern 65<br>Grp FRL NPA Pfx Hop Toll No. Insert<br>No Mrk Lmt List Del Digits<br>1: 4 0<br>2:<br>3:                                                                                                    | DCP/Analog Bearer Capability: 3.1kHz<br>A. To accomplish this, use the <b>change</b><br>its an unused route pattern. In the <b>Patter</b><br>the <b>Grp No</b> field enter the number of the<br><b>RL</b> field to 0.<br>Page 1 of 3<br>Pattern Name: WAVE<br>Secure SIP? n<br>ted<br>DCS/ IXC<br>QSIG<br>Intw<br>n use<br>n use<br>n use<br>n use                                                                                |
| Cr<br>ro<br>Na<br>tru  | reate a route pattern to use the H.323 trunk<br><b>ute-pattern</b> <i>x</i> command where <i>x</i> represer<br><b>ame</b> field, enter any descriptive name. In<br>the group created in the Step <b>3</b> . Set the <b>F</b><br>change route-pattern 65<br>Pattern Number: 65<br><b>Grp FRL</b> NPA Pfx Hop Toll No. Inserti-<br>No Mrk Lmt List Del Digits<br>Dgts<br>1: <b>4 0</b><br>2:<br>3:<br>4:                                                                                                    | DCP/Analog Bearer Capability: 3.1kHz<br>A. To accomplish this, use the <b>change</b><br>its an unused route pattern. In the <b>Patter</b><br>the <b>Grp No</b> field enter the number of the<br><b>RL</b> field to 0.<br>Page 1 of 3<br>Pattern Name: WAVE<br>Secure SIP? n<br>ted<br>DCS/ IXC<br>QSIG<br>Intw<br>n use<br>n use<br>n use<br>n use<br>n use                                                                       |
| Cr<br>rov<br>Na<br>tru | reate a route pattern to use the H.323 trunk<br><b>ute-pattern</b> <i>x</i> command where <i>x</i> represer<br><b>ame</b> field, enter any descriptive name. In<br>mk group created in the Step <b>3</b> . Set the <b>F</b> .<br>change route-pattern 65<br>Pattern Number: 65<br><b>Grp FRL</b> NPA Pfx Hop Toll No. Insert<br>No Mrk Lmt List Del Digits<br>1: <b>4 0</b><br>2:<br>3:<br>4:<br>5:<br>6:                                                                                                    | DCP/Analog Bearer Capability: 3.1kHz<br>A. To accomplish this, use the <b>change</b><br>its an unused route pattern. In the <b>Patter</b><br>the <b>Grp No</b> field enter the number of the<br><b>RL</b> field to 0.<br>Page 1 of 3<br>Pattern Name: WAVE<br>Secure SIP? n<br>ted<br>DCS/ IXC<br>QSIG<br>Intw<br>n use<br>n use<br>n use<br>n use<br>n use<br>n use<br>n use<br>n use                                            |
| Cr<br>ro<br>Na<br>tru  | reate a route pattern to use the H.323 trunk<br><b>ute-pattern</b> <i>x</i> command where <i>x</i> represer<br><b>ame</b> field, enter any descriptive name. In<br>the group created in the Step <b>3</b> . Set the <b>F</b><br>change route-pattern 65<br>Pattern Number: 65<br><b>Grp FRL</b> NPA Pfx Hop Toll No. Insert<br>No Mrk Lmt List Del Digits<br>Dgts<br>1: <b>4 0</b><br>2:<br>3:<br>4:<br>5:<br>6:<br>DCC VALUE FOR COLUMN                                                                                                    | DCP/Analog Bearer Capability: 3.1kHz<br>A. To accomplish this, use the <b>change</b><br>its an unused route pattern. In the <b>Patter</b><br>the <b>Grp No</b> field enter the number of the<br><b>RL</b> field to 0.<br>Page 1 of 3<br>Pattern Name: WAVE<br>Secure SIP? n<br>ted<br>DCS/ IXC<br>QSIG<br>Intw<br>n use<br>n use<br>n use<br>n use<br>n use<br>n use<br>n use                                                     |
| Cr<br>rov<br>Na<br>tru | reate a route pattern to use the H.323 trunk<br><b>ute-pattern</b> <i>x</i> command where <i>x</i> represer<br><b>ame</b> field, enter any descriptive name. In<br>Ink group created in the Step 3. Set the <b>F</b><br>change route-pattern 65<br>Pattern Number: 65<br><b>Grp FRL</b> NPA Pfx Hop Toll No. Insert<br>No Mrk Lmt List Del Digits<br>Dgts<br>1: 4 0<br>2:<br>3:<br>4:<br>5:<br>6:<br>BCC VALUE TSC CA-TSC ITC BCIE S<br>0 1 2 3 4 W Request                                                                                                    | DCP/Analog Bearer Capability: 3.1kHz<br>A. To accomplish this, use the <b>change</b><br>its an unused route pattern. In the <b>Patter</b><br>the <b>Grp No</b> field enter the number of the<br><b>RL</b> field to 0.<br>Page 1 of 3<br>Pattern Name: WAVE<br>Secure SIP? n<br>ted DCS/ IXC<br>QSIG<br>Intw<br>n use<br>n use<br>n use<br>n use<br>Service/Feature PARM No. Numbering LAR<br>Dgts Format<br>Subaddress            |
| Cr<br>roi<br>Na<br>tru | reate a route pattern to use the H.323 trunk<br><b>ute-pattern</b> <i>x</i> command where <i>x</i> represer<br><b>ame</b> field, enter any descriptive name. In<br>Ink group created in the Step <b>3</b> . Set the <b>F</b><br>change route-pattern 65<br>Pattern Number: 65<br><b>Grp FRL</b> NPA Pfx Hop Toll No. Insert<br>No Mrk Lmt List Del Digits<br>Dgts<br>1: <b>4 0</b><br>2:<br>3:<br>4:<br>5:<br>6:<br>BCC VALUE TSC CA-TSC ITC BCIE S<br>0 1 2 3 4 W Request<br>1: y y y y n n rest                                                                                                    | DCP/Analog Bearer Capability: 3.1kHz<br>A. To accomplish this, use the <b>change</b><br>its an unused route pattern. In the <b>Patter</b><br>the <b>Grp No</b> field enter the number of the<br><b>RL</b> field to 0.<br>Page 1 of 3<br>Pattern Name: WAVE<br>Secure SIP? n<br>ted<br>DCS/ IXC<br>QSIG<br>Intw<br>n use<br>n use<br>n use<br>n use<br>Service/Feature PARM No. Numbering LAR<br>Dgts Format<br>Subaddress<br>none |
| Cr<br>ron<br>Na<br>tru | reate a route pattern to use the H.323 trunk<br><b>ute-pattern</b> <i>x</i> command where <i>x</i> represer<br><b>ame</b> field, enter any descriptive name. In<br>mk group created in the Step <b>3</b> . Set the <b>F</b><br>change route-pattern 65<br>Pattern Number: 65<br>Grp FRL NPA Pfx Hop Toll No. Insert<br>No Mrk Lmt List Del Digits<br>Dgts<br>1: <b>4 0</b><br>2:<br>3:<br>4:<br>5:<br>6:<br>BCC VALUE TSC CA-TSC ITC BCIE S<br>0 1 2 3 4 W Request<br>1: y y y y y n n rest<br>2: y y y y y n n rest<br>3: w y y y n n rest<br>2: y y y y n n rest                                                                                                    | A DCP/Analog Bearer Capability: 3.1kHz<br>A. To accomplish this, use the change<br>its an unused route pattern. In the Patter<br>the Grp No field enter the number of the<br>RL field to 0.<br>Page 1 of 3<br>Pattern Name: WAVE<br>Secure SIP? n<br>ted DCS/ IXC<br>QSIG<br>Intw<br>n use<br>n use<br>n use<br>n use<br>Service/Feature PARM No. Numbering LAR<br>Dgts Format<br>Subaddress<br>none                              |
| Cr<br>rov<br>Na<br>tru | reate a route pattern to use the H.323 trunk<br>ute-pattern x command where x represer<br>ame field, enter any descriptive name. In<br>the group created in the Step 3. Set the F<br>change route-pattern 65<br>Pattern Number: 65<br>Grp FRL NPA Pfx Hop Toll No. Insert<br>No Mrk Lmt List Del Digits<br>Dgts<br>1: 4 0<br>2:<br>3:<br>4:<br>5:<br>6:<br>ECC VALUE TSC CA-TSC ITC BCIE S<br>0 1 2 3 4 W Request<br>1: y y y y y n n rest<br>2: y y y y y n n rest<br>3: y y y y n n rest<br>4: y y y y n n rest<br>4: y y y y n n rest<br>3: y y y y n n rest<br>4: y y y y n n rest<br>4: y y y y y n n rest<br>4: y y y y y n n rest<br>4: y y y y y n n rest                                                                                                    | DCP/Analog Bearer Capability: 3.1kHz<br>A. To accomplish this, use the change<br>its an unused route pattern. In the Patter<br>the Grp No field enter the number of the<br>RL field to 0.<br>Page 1 of 3<br>Pattern Name: WAVE<br>Secure SIP? n<br>ted DCS/ IXC<br>QSIG<br>Intw<br>n use<br>n use<br>n use<br>n use<br>Service/Feature PARM No. Numbering LAR<br>Dgts Format<br>Subaddress<br>none<br>none                        |
| Cr<br>ro<br>Na<br>tru  | eate a route pattern to use the H.323 trunk<br>ute-pattern x command where x represer<br>ame field, enter any descriptive name. In<br>ink group created in the Step 3. Set the F<br>change route-pattern 65<br>Pattern Number: 65<br>Grp FRL NPA Pfx Hop Toll No. Insert<br>No Mrk Lmt List Del Digits<br>Dgts<br>1: 4 0<br>2:<br>3:<br>4:<br>5:<br>6:<br>BCC VALUE TSC CA-TSC ITC BCIE S<br>0 1 2 3 4 W Request<br>1: y y y y y n n rest<br>2: y y y y y n n rest<br>3: y y y y y n n rest<br>4: y y y y n n rest<br>5: y y y y n n rest<br>5: y y y y n n rest<br>5: y y y y n n rest<br>5: y y y y n n rest                                                                                                    | DCP/Analog Bearer Capability: 3.1kHz<br>A. To accomplish this, use the change<br>its an unused route pattern. In the Patter<br>the Grp No field enter the number of the<br>RL field to 0.<br>Page 1 of 3<br>Pattern Name: WAVE<br>Secure SIP? n<br>ted DCS/ IXC<br>QSIG<br>Intw<br>n use<br>n use<br>n use<br>n use<br>Service/Feature PARM No. Numbering LAR<br>Dgts Format<br>Subaddress<br>none<br>none                        |

| Step | Description                                                                                                    |
|------|----------------------------------------------------------------------------------------------------|
| 7.   | Use the <b>change dialplan analysis</b> command to create a range of dialed digits that will<br>be routed by Automatic Alternate Routing (AAR) to the WAVE Media Server. For the<br>compliance test, all 5-digit extensions beginning with 65 were reserved for use by<br>WAVE. Thus in the example below, an entry was added with the <b>Dialed String</b> field<br>set to 65, the <b>Total Length</b> field set to 5 and the <b>Call Type</b> field set to aar. This entry<br>results in all dialed strings beginning with 65 and 5 digits in length being routed by<br>AAR.                                                                                                    |
|      | change dialplan analysis<br>DIAL PLAN ANALYSIS TABLE<br>Percent Full: 1                                                                                                    |
|      | Dialed Total Call Dialed Total Call Dialed Total Call<br>String Length Type String Length Type String Length Type<br>0 1 attd<br>1 3 dac<br>2 3 fac<br>3 4 ext<br>33 4 aar<br>6 5 aar<br>64 5 ext<br><b>65 5 aar</b><br>8 1 fac<br>9 1 fac                                                                                                    |
| 8.   | Use the <b>change aar analysis</b> <i>x</i> command, where <i>x</i> is the digit string of interest, to define which route pattern will be chosen when the digit string is dialed. For the compliance test, all 5-digit extensions beginning with 65 were routed to the WAVE Media Server. Route pattern 65 is the route pattern created in Step 6 that uses the trunk group associated with the H.323 trunk terminated at the WAVE Media Server. Thus, an entry was added to the <b>AAR DIGIT ANALYSIS TABLE</b> with the <b>Dialed String</b> field set to 65, <b>Total Min</b> field set to 5, the <b>Total Max</b> field set to 5, <b>Route Pattern</b> set to 65 and <b>Call Type</b> set to aar. |
|      | change aar analysis 65     Page 1 of 2       AAR DIGIT ANALYSIS TABLE     Percent Full: 1                                                                                                    |
|      | Dialed<br>StringTotalRouteCallNodeANIStringMinMaxPatternTypeNumReqd65565aarn777254aarn8552aarn977254aarn                                                                                                    |
|      |                                                                                                    |

| Step | Description                                                                                                    |                  |  |  |  |
|------|----------------------------------------------------------------------------------------------------|------------------|--|--|--|
| 9.   | Define the codecs supported on the H.323 trunk by configuring the ip-codec-set. Use the <b>change ip-codec-set</b> $x$ command to define the list of codecs, where $x$ is the number of the ip-codec-set associated with the H.323 trunk.                                                                                                    |                  |  |  |  |
|      | The ip-codec-set associated with the trunk is based on which ip-network-region the near-end node of the trunk resides. Use the <b>list ip-interface all</b> command to view the ip-network-region associated with the near-end node. Use the <b>display ip-network-region</b> command for that region to view the ip-codec-set used by the trunk. |                  |  |  |  |
|      | the H.323 trunk. The<br>lecs when these codecs were<br>be codec list, G.729 had to be                                                                                                    |                  |  |  |  |
|      | listed first as shown below. Otherwise, the connection result                                                                                                    | ted in no audio. |  |  |  |
|      | change ip-codec-set 1                                                                                                    | Page 1 of 2      |  |  |  |
|      | IP Codec Set                                                                                                    |                  |  |  |  |
|      | Codec Set: 1                                                                                                    |                  |  |  |  |
|      | AudioSilenceFramesPacketCodecSuppressionPer PktSize(ms)1:G.729n2202:G.711MUn220                                                                                                    |                  |  |  |  |

# 4. Configure Twisted Pair Solutions WAVE

This section describes the configuration of Twisted Pair Solutions WAVE. It is comprised of three components. Each component is installed and configured separately.

## 4.1. Configure WAVE Management Server

This section describes the configuration of the Twisted Pair Solutions WAVE Management Server. The WAVE Management Server must be installed first before the other components. The other components can then be downloaded and installed from the WAVE Management Server.

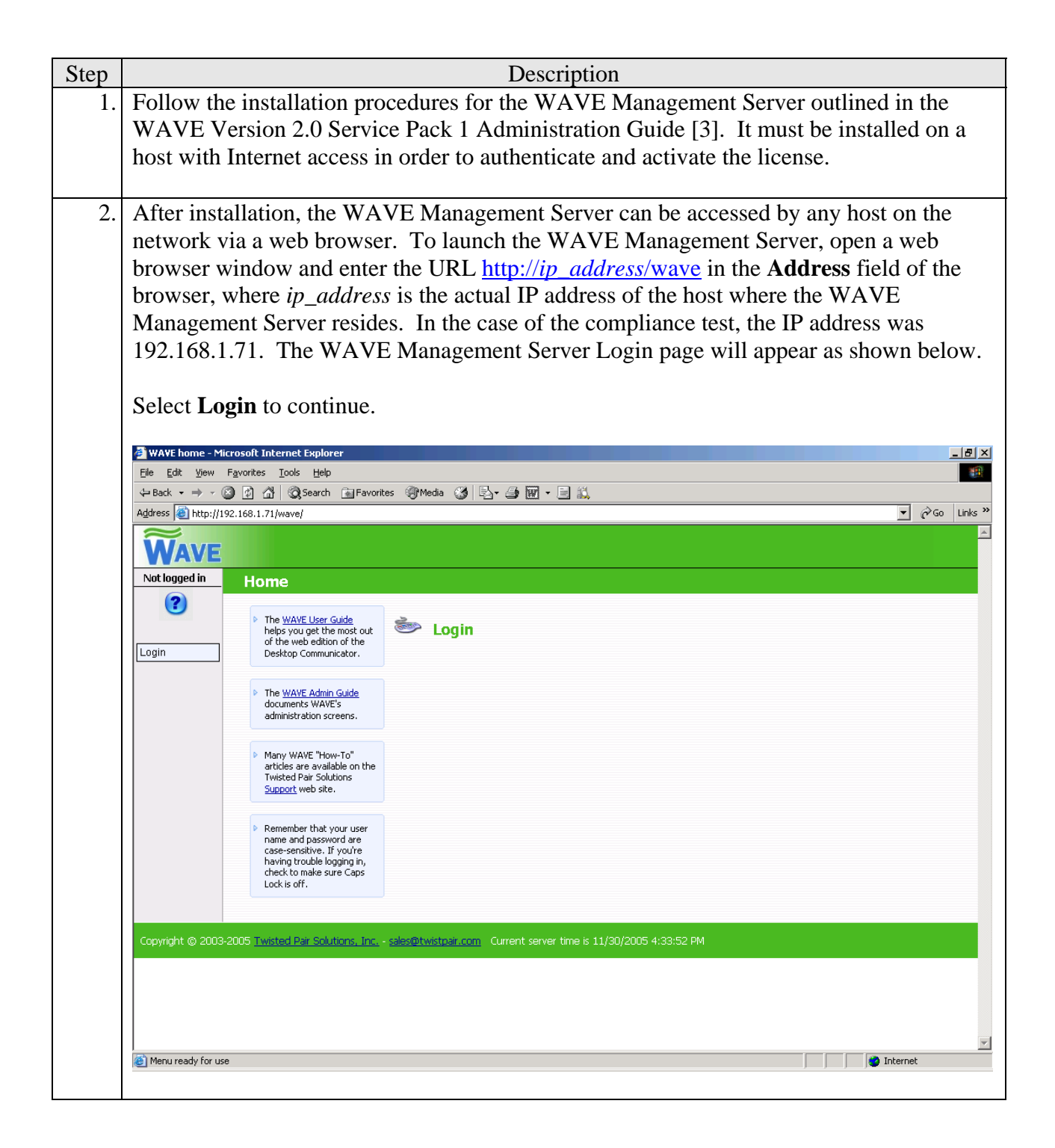

| Step | Description                                                                                                    |  |  |  |  |  |
|------|----------------------------------------------------------------------------------------------------|--|--|--|--|--|
| 3.   | Enter a valid <b>User ID</b> and <b>Password</b> . The example below shows a system that has a <b>User ID</b> of bfedus administered. |  |  |  |  |  |
|      | Select Login to continue.                                                                                                    |  |  |  |  |  |
|      | 🚰 Login - Microsoft Internet Explorer                                                                                                 |  |  |  |  |  |
|      | Eile Edit View Favorites Iools Help                                                                                                   |  |  |  |  |  |
|      | $\begin{array}{c c c c c c c c c c c c c c c c c c c $                                                                                |  |  |  |  |  |
|      | Address 🕘 http://192.168.1.71/wave/login.asp                                                                                          |  |  |  |  |  |
|      |                                                                                                    |  |  |  |  |  |
|      | Not logged in Log in                                                                                                    |  |  |  |  |  |
|      | Login                                                                                                    |  |  |  |  |  |
|      | Copyright © 2003-2005 Twisted Pair Solutions, Inc sales@twistpair.com Current server time is 11/30/2005 4:36:40 PM                    |  |  |  |  |  |
|      | Menu ready for use                                                                                                    |  |  |  |  |  |

| Step | Description                                                                                                    |  |  |  |
|------|----------------------------------------------------------------------------------------------------|--|--|--|
| 4.   | A list of profiles are displayed that can be used for login. An individual user may have access to multiple profiles. To perform the configuration procedures outlined in subsequent steps, select a profile that has full administrative permissions.                                                                                                    |  |  |  |
|      | subsequent steps, select a prome that has full administrative permissions.                                                                                                    |  |  |  |
|      | On an initial installation, using the default <b>User ID</b> of Administrator, the <b>Profiles</b> window does not appear. Instead, the <b>System Settings</b> window appears as shown in Step <b>6</b> . For more details on creating user IDs and profiles see reference [3].                                                                                                    |  |  |  |
|      | The example below shows the profiles created for the User ID bfedus. Select the Full User Access (Admin) profile. This profile has administrative permissions.                                                                                                    |  |  |  |
|      | Select Login to continue.                                                                                                    |  |  |  |
|      | <sup>1</sup> Profiles - Microsoft Internet Explorer          Elle       Edit       View       Favorites       Lools       Help <sup>1</sup> Back + → + ②       ③       ①       Notes       Notes |  |  |  |
|      | Address Address http://192.168.1.71/wave/profiles.asp                                                                                                    |  |  |  |
|      |                                                                                                    |  |  |  |
|      | Bryan Fedus * No Profiles * No Profiles                                                                                                    |  |  |  |
|      | Please select a profile to login to:                                                                                                    |  |  |  |
|      | Login Full User Access (Admin)<br>UHF User Access                                                                                                    |  |  |  |
|      | VHF User Access                                                                                                    |  |  |  |
|      |                                                                                                    |  |  |  |
|      | Login                                                                                                    |  |  |  |
|      |                                                                                                    |  |  |  |
|      |                                                                                                    |  |  |  |
|      |                                                                                                    |  |  |  |
|      |                                                                                                    |  |  |  |
|      |                                                                                                    |  |  |  |
|      | Copyright © 2003-2005 Twisted Pair Solutions, Inc sales@twistpair.com Current server time is 11/30/2005 4:37:04 PM                                                                                                    |  |  |  |
|      |                                                                                                    |  |  |  |
|      |                                                                                                    |  |  |  |
|      | Menu ready for use                                                                                                    |  |  |  |
|      |                                                                                                    |  |  |  |

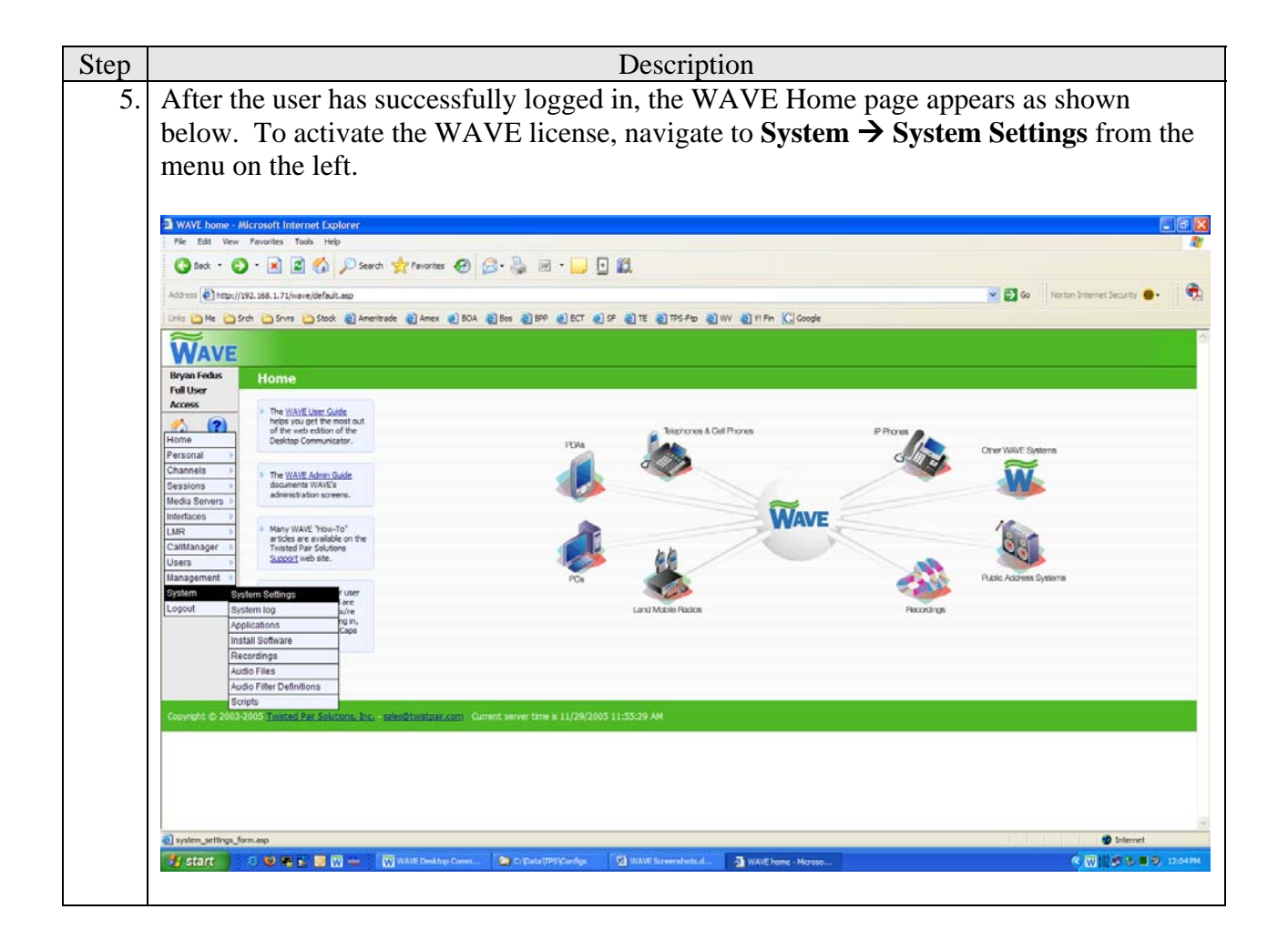

| ,  | Description                                                                                                    |                                                                                                    |                                                                                                    |                                       |  |  |
|----|----------------------------------------------------------------------------------------------------|----------------------------------------------------------------------------------------------------|----------------------------------------------------------------------------------------------------|---------------------------------------|--|--|
| 5. | Select the <b>Browse</b> button next to the <b>Upload License File</b> field to locate the license file<br>The license file will have the name of <i>serial_number</i> .wle where <i>serial_number</i> is the<br>value shown in the <b>Serial Number</b> field. It should be located in the directory where th<br>WAVE Management Server was installed. Once the file has been located and selected |                                                                                                    |                                                                                                    |                                       |  |  |
|    | the <b>Upload License File</b> will be populated.                                                                                                    |                                                                                                    |                                                                                                    |                                       |  |  |
|    | Next, select the use its Internet an activation with the newlet                                                                                                    | he <b>Obtain Activ</b><br>et connection to<br>code. Once this<br>by obtained code                                                                                                    | <b>ivation Code</b> button. The WAVE Management Server will<br>to contact a central server to authenticate its license and obta<br>is is complete, the <b>Activation Code</b> field will be populated<br>le.                                                                                                    | l<br>ıin                              |  |  |
|    | The example<br>demo license<br>license was a<br>required) are                                                                                                    | shown below is<br>did not require<br>lready authentic<br>not shown.                                                                                                    | as from the compliance test which used a demo license. The<br>e an activation code. The screenshot was captured after the<br>cated. In this case, the license file and activation code (if                                                                                                    | 3                                     |  |  |
|    | 🖉 System Settings - Micro                                                                                                    | osoft Internet Explorer                                                                                                    |                                                                                                    | <u>B</u> ×                            |  |  |
|    | <u>File Edit View Favorite</u>                                                                                                    | is <u>T</u> ools <u>H</u> elp                                                                                                    |                                                                                                    | <b>11</b>                             |  |  |
|    | ← Back ← ⇒ → 🙆 🕼                                                                                                    | 🖓 🛛 🥨 Search 💿 Favorites 🖇                                                                                                    | 행/Media 33 타고· 슬 阳 · 브 11.                                                                                                    |                                       |  |  |
|    | Address 😂 http://192.168.1                                                                                                    | .71/wave/system_settings_form.asp                                                                                                    | sp 🖉 🖉 🖉 🖉 🖉                                                                                                    | nks »                                 |  |  |
|    | Address @ http://192.168.1                                                                                                    | .71/wave/system_settings_form.asp                                                                                                    | sp 💆 🧭 Go Un                                                                                                    | nks »                                 |  |  |
|    | Address & http://192.168.1                                                                                                    | .71/wave/system_settings_form.asp                                                                                                    | sp 🗹 🖉 Go Un                                                                                                    | nks »                                 |  |  |
|    | Address http://192.166.1                                                                                                    | .71/wave/system_settings_form.asp                                                                                                    | sp v r r r r r r r r r r r r r r r r r r                                                                                                    | nks »                                 |  |  |
|    | Address http://192.166.1                                                                                                    | .71/wave/system_settings_form.asp                                                                                                    | sp v r r r r r r r r r r r r r r r r r r                                                                                                    | nks »                                 |  |  |
|    | Address in http://192.166.1                                                                                                    | .71/wave/system_settings_form.asp<br>stem Settings<br>Component Versions<br>WAVE System:<br>Database Version:<br>License Management:                                                                                                    | sp ✓ ✓ ↔ un<br>Save<br>2.0.3.31 (SP1)<br>35<br>URL Access: 1.2.27.0<br>22.65.0<br>Web Client Version: 2.0.23<br>Web Client OCX Version: 2.0.0.66                                                                                                    | nks »                                 |  |  |
|    | Address in http://192.166.1                                                                                                    | .71/wave/system_settings_form.asp<br>stem Settings<br>Component Versions<br>WAVE System:<br>Database Version:<br>License Management:                                                                                                    | sp ✓ ✓ ↔ un<br>Save<br>Save<br>2.0.3.31 (SP1)<br>35<br>URL Access: 1.2.27.0<br>Desktop Client Version: 2.0.23<br>Web Client OCX Version: 2.0.0.66                                                                                                    | nks »                                 |  |  |
|    | Address in http://192.166.1                                                                                                    | .71/wave/system_settings_form.asp<br>stem Settings<br>Component Versions<br>WAVE System:<br>Database Version:<br>License Management:<br>Licensing<br>Serial Number:                                                                                                    | sp ✓ ✓ ↔ un<br>Save<br>2.0.3.31 (SP1)<br>35<br>URL Access: 1.1.23.0<br>35<br>URL Access: 1.2.27.0<br>Desktop Client Version: 2.0.23<br>Web Client OCX Version: 2.0.23<br>Web Client OCX Version: 2.0.0.66                                                                                                    | nks »                                 |  |  |
|    | Address in http://192.166.1                                                                                                    | .71/wave/system_settings_form.asp<br>stem Settings<br>Component Versions<br>WAVE System:<br>Database Version:<br>License Management:<br>Licensing<br>Serial Number:                                                                                                    | sp         ✓ ✓ ∞ Co         Lin           Save         2.0.3.31 (SP1)         Utility Functions:         1.1.23.0           35         URL Access:         1.2.27.0           2.2.65.0         Desktop Client Version:         2.0.23           Web Client OCX Version:         2.0.0.66                                                                                                    | nks »                                 |  |  |
|    | Address in http://192.166.1                                                                                                    | 71/wave/system_settings_form.asp<br>stem Settings<br>Component Versions<br>WAVE System:<br>Database Version:<br>License Management:<br>Licensing<br>Serial Number:<br>Upload License File:                                                                                                    | sp         ✓ ♂ Go         Unit           Save         Save         Save         Save           2.0.3.31 (SP1)         Utility Functions:         1.1.23.0           35         URL Access:         1.2.27.0           2.2.65.0         Desktop Client Version:         2.0.23           Web Client OCX Version:         2.0.0.66                                                                                                    | A A A A A A A A A A A A A A A A A A A |  |  |
|    | Address i http://192.166.1                                                                                                    | 71/wave/system_settings_form.asp<br>stem Settings<br>WAVE System:<br>Database Version:<br>License Management:<br>Licensing<br>Serial Number:<br>Upload License File:<br>System ID:                                                                                                    | sp                                                                                                    | nks »                                 |  |  |
|    | Ageress in http://192.166.1                                                                                                    | 71/wave/system_settings_form.asp<br>stem Settings<br>Component Versions<br>WAVE System:<br>Database Version:<br>License Management:<br>Licensing<br>Serial Number:<br>Upload License File:<br>System ID:<br>Activation Code:                                                                                                    | sp                                                                                                    | nks »                                 |  |  |
|    | Ageress in http://192.166.1                                                                                                    | 71/wave/system_settings_form.asp<br>stem Settings<br>WAVE System:<br>Database Version:<br>License Management:<br>Licensing<br>Serial Number:<br>Upload License File:<br>System ID:<br>Activation Code:                                                                                                    | sp C C un  Save  Save Save                                                                                                    | nks »                                 |  |  |
|    | Ageress in http://192.168.1                                                                                                    | 71/wave/system_settings_form.asp<br>stem Settings<br>Component Versions<br>WAVE System:<br>Database Version:<br>License Management:<br>Licensing<br>Serial Number:<br>Upload License File:<br>System ID:<br>Activation Code:<br>Licensee Information:                                                                                              | sp Constant of the serial number you are using does not require activation  Cuterrese:  Cuterrese:  Cu | nks »                                 |  |  |
|    | Ageress in http://192.168.1                                                                                                    | .71/wave/system_settings_form.asp         stem Settings         stem Settings         WAVE System:         Database Version:         License Management:         Licensing         Serial Number:         Upload License File:         System ID:         Activation Code:         Licensee Information:         Licenses:         Database In Imp | sp Consulting Systems Engineer<br>Organizational Sub Unit: Consulting Systems Engineer<br>Organizational Sub Unit: WAVE 2.0 Demo License<br>WAVE 2.0 Demo License<br>WAVE 2.0 Demo License<br>WAVE 2.0 Demo License<br>WAVE 2.0 Demo License<br>WAVE 2.0 Demo License<br>WAVE 2.0 Demo License<br>WAVE 2.0 Demo License                                                                                                    | nks >>                                |  |  |
|    | Ageress in http://192.168.1                                                                                                    | 71/wave/system_settings_form.asp<br>stem Settings<br>WAVE System:<br>Database Version:<br>License Management:<br>Licensing<br>Serial Number:<br>Upload License File:<br>System ID:<br>Activation Code:<br>Licensee Information:<br>Licenses:<br>Reset In Use                                                                                       | sp Consulting Systems Engineer Organizational Sub Unit: WAVE 2.0 Demo License Variational Sub Unit: WAVE 2.0 Demo License Variational Sub Unit: WAVE 2.0 Demo License                                                                                                    | nks »                                 |  |  |

| Step | Description                                                                           |                                                    |                       |                                                                      |                                                         |                   |  |
|------|---------------------------------------------------------------------------------------|----------------------------------------------------|-----------------------|----------------------------------------------------------------------|---------------------------------------------------------|-------------------|--|
| 7.   | . On this same page, scroll down to the Global System Settings and Defaults section   |                                                    |                       |                                                                      |                                                         |                   |  |
|      | Select the proper time zone from the pull down menu next to the Server TimeZone field |                                                    |                       |                                                                      |                                                         | FimeZone field.   |  |
|      | The default settings can be used for all other fields                                 |                                                    |                       |                                                                      |                                                         |                   |  |
|      | The default sounds can be abed for an other noids.                                    |                                                    |                       |                                                                      |                                                         |                   |  |
|      | Scroll back to the top of the page and select the <b>Save</b> button to continue.     |                                                    |                       |                                                                      |                                                         |                   |  |
|      | Scron back to the top of the page and select the <b>Save</b> button to continue.      |                                                    |                       |                                                                      |                                                         |                   |  |
|      | 🚰 System Settings - Microsoft Internet Explorer                                       |                                                    |                       |                                                                      |                                                         |                   |  |
|      | File Edit View Favorites Tools Help                                                   |                                                    |                       |                                                                      |                                                         |                   |  |
|      | ← Back ← ⇒ → 🙆 😰 🚮                                                                    | 😡 Search 🙀 Favorites 🔇                             | Media 🎯 🕹 🥩           |                                                                      |                                                         |                   |  |
|      | Address C http://192.168.1.71/0                                                       | wave/system_settings_form.asp                      |                       |                                                                      |                                                         | ▼ (2°Go Links "   |  |
|      |                                                                                       | Global System Settings                             | and Defaults          |                                                                      |                                                         |                   |  |
|      |                                                                                       | Server TimeZone:                                   |                       | (GMT-05) Eastern Time (US & Ca                                       | anada) 🗾                                                |                   |  |
|      |                                                                                       | Global Filter method:                              |                       | Allow users to select the filter met                                 | hod                                                     | <b>•</b>          |  |
|      |                                                                                       | Default Max Participant                            | s:                    | 10                                                                   |                                                         |                   |  |
|      |                                                                                       | Duration to keep audio                             | recordings:           | 30 days 💌                                                            |                                                         |                   |  |
|      | Duration to keep CDR records:                                                         |                                                    |                       |                                                                      |                                                         |                   |  |
|      | Enable Media Server failover support:                                                 |                                                    |                       |                                                                      |                                                         |                   |  |
|      |                                                                                       |                                                    |                       |                                                                      |                                                         |                   |  |
|      |                                                                                       | Enable Active Directory<br>Active Directory Domain |                       |                                                                      |                                                         |                   |  |
|      |                                                                                       | Group Name Prefix:                                 |                       | wave *                                                               |                                                         |                   |  |
|      |                                                                                       |                                                    |                       |                                                                      |                                                         |                   |  |
|      |                                                                                       |                                                    |                       | Please review the documentation<br>to authenticate users against the | n on how to configure your Web Se<br>e Active Directory | erver             |  |
|      |                                                                                       | System Control Chann                               | el Settings           |                                                                      |                                                         |                   |  |
|      |                                                                                       | System Default Tx Rate                             | : 57,600 bps          | •                                                                    |                                                         |                   |  |
|      |                                                                                       | System Presence Ch                                 | annel (SPC)           |                                                                      |                                                         |                   |  |
|      |                                                                                       | Multicast Address:                                 | 234.5.6.7             | Port: 9999                                                           | Sub Channel:                                            | 100               |  |
|      |                                                                                       | Support Items                                      |                       |                                                                      |                                                         |                   |  |
|      |                                                                                       | Administrative contact:                            | your system administr | ator                                                                 |                                                         |                   |  |
|      |                                                                                       | Support URL:                                       | http://www.twist      | pair.com/support/default.a                                           | asp?TYPE=user&PRODUCT                                   | =WAVE             |  |
|      |                                                                                       |                                                    |                       |                                                                      |                                                         | <b>V</b>          |  |
|      |                                                                                       | Bug report URL:                                    | http://www.twist      | pair.com/support/bug_repor                                           | t.asp?TYPE=user&PROD                                    | UCT=WAVE          |  |
|      | Menu ready for use                                                                    |                                                    |                       |                                                                      |                                                         |                   |  |
|      | Start 3 ( Start 2 )                                                                   | C:\WINNT\syste                                     | /stem Setting 🕅 Cor   | trol Panel 🛛 🗑 WAVE Screensho                                        |                                                         | 🕅 🔂 🕮 🗒 📲 4:42 PM |  |
|      |                                                                                       |                                                    |                       |                                                                      |                                                         |                   |  |

#### 4.2. Configure WAVE Media Server

This section describes the configuration of the Twisted Pair Solutions WAVE Media Server. The WAVE Media Server does not have its own user interface. All configuration of the WAVE Media Server is done from the WAVE Management Server.

| Step | Description                                                                                                    |                                |
|------|----------------------------------------------------------------------------------------------------|--------------------------------|
| 1.   | Follow the installation procedures for the WAVE Media Server outlined in the Version 2.0 Service Pack 1 Administration Guide [3] by selecting System → Software from the main menu on the left of the window. In the case of the c test, the WAVE Media Server was installed on the same host as the WAVE Management Server with IP address of 192.168.1.71.                   | e WAVE<br>Install<br>ompliance |
|      | WAVE home - Microsoft Internet Explorer     File Edit View Favorites Tools Help                                                                                                    | Crimer WAVE Systems            |
|      | System       System Settings       uire         Logout       System log       caps         Applications       Caps         Install Software       Recordings         Audio Files       Audio Files         Audio Files       Ons, Inc Seles@twistoer.com         Copyright © 20 Scripts       ons, Inc Seles@twistoer.com         Current server time is 11/30/2005 4:37:22 PM | ア<br>Internet<br>通野乳乳 4:43 PM  |

| Step |                                 |                                                 | Ι                        | Description                                                                                                    |
|------|---------------------------------|-------------------------------------------------|--------------------------|----------------------------------------------------------------------------------------------------|
| 2.   | Double-c                        | lick on WAVE M                                  | edia Server a            | and follow the prompts to complete the                                                                                                    |
|      | installatio                     | on.                                             |                          |                                                                                                    |
|      |                                 |                                                 |                          |                                                                                                    |
|      | Install Software File Edit View | e - Microsoft Internet Explorer                 |                          | <u>_</u> X                                                                                                    |
|      | ← Back + → -                    | Search Favorites                                | @™Media 🎯 🖏 - 🧉          |                                                                                                    |
|      | Address 🙆 http://1              | 192.168.1.71/wave/software.asp                  |                          | ▼ @Go Links ≫                                                                                                    |
|      | WAVE                            |                                                 |                          | <u>ام</u>                                                                                                    |
|      | Bryan Fedus<br>Full User        | Install Software                                |                          |                                                                                                    |
|      | Access                          | Item                                            | Platform                 | Description                                                                                                    |
|      | <u>()</u>                       | 🔀 WAVE Media Server                             | 🧚 Microsoft Windows      | This is a server component that provides centralized mixing and conferencing facilities.                                                     |
|      | Personal >                      |                                                 |                          | When prompted, you should enter<br>"http://192.168.1.71:80/wave/_interface/get_media_server_config.asp?NAME=%s"<br>or the configuration LIP: |
|      | Channels<br>Sessions            | 🕮 WAVE Desktop Communicator                     | Microsoft Windows        | Installing this component on your computer allows you to access WAVE without using a web<br>prowser.                                         |
|      | Media Servers                   |                                                 |                          |                                                                                                    |
|      | Interop                         |                                                 |                          |                                                                                                    |
|      | LMR  CallManager                |                                                 |                          |                                                                                                    |
|      | Users >                         |                                                 |                          |                                                                                                    |
|      | Management  System              |                                                 |                          |                                                                                                    |
|      | Logout                          |                                                 |                          |                                                                                                    |
|      |                                 |                                                 |                          |                                                                                                    |
|      |                                 |                                                 |                          |                                                                                                    |
|      |                                 |                                                 |                          |                                                                                                    |
|      | Copyright © 2003                | 8-2005 <u>Twisted Pair Solutions, Inc.</u> - sa | ales@twistpair.com Curre | nt server time is 11/30/2005 4:42:27 PM                                                                                                    |
|      |                                 |                                                 |                          |                                                                                                    |
|      |                                 |                                                 |                          |                                                                                                    |
|      | Annu ready for us               | se                                              |                          | Thernet                                                                                                    |
|      | Start 1                         | 🞐 🧐 🔘 🔟 🏧 C:\WINNT\syste 🎼                      | ]Install Softwar 🔍 🔾     | ontrol Panel 👜 WAVE Screensho 👼 🕀 🕅 🖓 🕵 🔩 4:44 PM                                                                                            |
|      |                                 |                                                 |                          |                                                                                                    |

| Step | Description                                                                                                    |
|------|----------------------------------------------------------------------------------------------------|
| 3.   | After the WAVE Media Server has been successfully installed, configure the media server by navigating to <b>Media Servers</b> $\rightarrow$ <b>Media Servers</b> from the main menu on the left-hand side of the window. The example below shows this being done from the                           |
|      | WAVE Management Server Home Page but this can be done from any window where                                                                                                    |
|      | the main menu appears.                                                                                                    |
|      | 🗿 WAVE home - Microsoft Internet Explorer                                                                                                    |
|      | File Edit View Favorites Tools Help                                                                                                    |
|      | Address Abtri/192168121/wave/default asn                                                                                                    |
|      | WAVE                                                                                                    |
|      | Bryan Fedus<br>Full User Home                                                                                                    |
|      | Access Access The WAVE User Guide Thelps you get the most out of the web dition of the Desktop Communicator. PDAs Telephones & Cell Phones UP Phones Other WAVE Systems Other WAVE Systems                                                                                                    |
|      | Channels       >       The WAVE Admin Guide<br>documents WAVE's<br>Media Servers       >       The WAVE Admin Guide<br>documents WAVE's         Media Servers       Media Servers       Media Servers                                                                                               |
|      | Interfaces       Interfaces         Interop       Interop         LMR       Interfaces         CallManager       Users         Users       Image: Specific and Solutions                                                                                                    |
|      | Management        P Remember that your user<br>name and password are<br>case-sensitive. If you're<br>Logout     Land Mobile Pacilos     Pecordings       Logout     Asving trouble logging in,<br>check to make sure Caps<br>Lock is off.     Case sensitive sure Caps     Case sensitive sure Caps |
|      |                                                                                                    |
|      | Copyright @ 2003-2005 Twisted Par Solutions, Inc sales@twistpar.com Current server time is 11/30/2005 4:37:22 PM                                                                                                    |
|      | V                                                                                                    |
|      | 🔮 server_mgt.asp?FLTR_ACT=RESET 🧶 Internet                                                                                                    |

| Step | Description                                                                                                    |
|------|----------------------------------------------------------------------------------------------------|
| 4.   | A list of available WAVE Media Servers appears in the window below. In the case of                                   |
|      | the compliance test, only one media server was installed so there is only one entry in the                           |
|      | list. The newly installed media server appears with a default name and description.                                  |
|      | Double-click on the <b>Name</b> of the media server to configure it.                                                 |
|      | č                                                                                                    |
|      | <sup>4</sup> Media Servers - Microsoft Internet Explorer                                                             |
|      | File Edit View Favorites Tools Help                                                                                  |
|      | Address Athr:/(192.168.1.71/wave/server_mot_acn/2FITR_ACT=RFSFT                                                      |
|      |                                                                                                    |
|      | WAVE                                                                                                    |
|      | Bryan Fedus Media Servers                                                                                            |
|      | Access                                                                                                    |
|      | Show servers where Name 🔽 contains 🔽 Find Reset                                                                      |
|      | Home NOTE: This page automatically updates every 60 seconds.                                                         |
|      | Channels Add Media Server Delete Selected Reconfig Selected Commit Changes                                           |
|      | Sessions                                                                                                    |
|      | Media Servers 3                                                                                                    |
|      | Interop                                                                                                    |
|      | LMR P                                                                                                    |
|      | Users b 0 out of 100 Dialpeer Participant licenses in use.                                                           |
|      | Management D                                                                                                    |
|      | Logout                                                                                                    |
|      |                                                                                                    |
|      |                                                                                                    |
|      |                                                                                                    |
|      | Convright @ 2003-2005 Twisted Pair Solutions, Inc sales@twistnair.com - Current server time is 11/30/2005 5:37:33 PM |
|      |                                                                                                    |
|      |                                                                                                    |
|      |                                                                                                    |
|      | Menu ready for use                                                                                                   |
|      | 🕅 Start   🔟 🧶 🗊 🍘   🕮 C:\WINNT\syste   🏟 Media Servers   🔔 Control Panel - 🖉 WAVE Screensho 📴 🔆 🕅 🔂 🕮 🦣 💈 5:39 PM    |
|      |                                                                                                    |

| Step |                                                                                                    | D                                                                                                    | Description                                                                                                    |                                                                                                    |
|------|----------------------------------------------------------------------------------------------------|----------------------------------------------------------------------------------------------------|----------------------------------------------------------------------------------------------------|----------------------------------------------------------------------------------------------------|
| 5.   | Click the <b>Active</b> box<br>in the <b>Name</b> and <b>De</b><br><b>Address</b> and <b>Audio</b><br>to 150.                                                                                             | at the top of the pa<br>scription fields. Er<br>Binding IP Addre                                                                                                    | ge. Enter any descriptive name anter the IP address of the host PC ss fields. The Maximum Partic                                                                                                    | and description<br>in the <b>Host</b><br><b>ipants</b> was set                                                                          |
|      | Click the check box<br>any H.323 call, such<br>Communication Mar<br>configured by the W<br>Communication Mar<br>WAVE chooses the<br>codec is supported b<br>result in no audio. S<br>supported codecs, re | next to <b>Enable H.3</b><br>as the calls that will<br>nager. The signalin<br>AVE administrator<br>nager must be confi-<br>codec automatically<br>by WAVE. If the co<br>supported codecs ind-<br>fer to WAVE produ | <b>23 Signaling</b> . This enables WAV<br>I be routed to WAVE from Avay<br>g port and codec used for the H.3.<br>The signaling port is always 17<br>gured to use this port in Section 3<br>to match the codec used by the<br>dec is not supported by WAVE,<br>clude G.711u and G.729. For a c<br>act documentation.                                                               | VE to answer<br>ya<br>323 call is not<br>V20. Avaya<br><b>3</b> Step <b>2</b> .<br>far-end, if the<br>the call will<br>complete list of |
|      | The configuration of<br>Modify Media Server - Microsoft Interr<br>File Edit View Favorites Tools Help                                                                                                    | f this window contin                                                                                                    | nues in the next step.                                                                                                    |                                                                                                    |
|      | Address (a) http://192.168.1.71/wave/server                                                                                                    | form.asp?ACTION=EDITFORM&ID={7605847                                                                                                    | 8-9136-4014-82E5-8623E70A5F05}                                                                                                    | ▼ (c <sup>2</sup> Go Links »                                                                                                    |
|      | Access                                                                                                    |                                                                                                    |                                                                                                    |                                                                                                    |
|      | (?)                                                                                                    |                                                                                                    | Save                                                                                                    |                                                                                                    |
|      | Home<br>Personal                                                                                                    | Server Information                                                                                                    |                                                                                                    |                                                                                                    |
|      | Channels                                                                                                    | Name                                                                                                    |                                                                                                    |                                                                                                    |
|      | Sessions >                                                                                                    | Name:                                                                                                    | DC Media Server                                                                                                    |                                                                                                    |
|      | Media Servers                                                                                                    | Host Name:                                                                                                    |                                                                                                    |                                                                                                    |
|      | Interaces ><br>Interop ><br>LMR ><br>CallManager ><br>Users ><br>Management >                                                                                                    |                                                                                                    | <ul> <li>WARNING         It is not recommended that you manually modify the server's host         name as this is the name that is used to identify the server for         communication and autor registration. If you incorrectly specify the         host name, there is a possibility that duplicate server entries will be         created.         Check this box</li></ul> |                                                                                                    |
|      | System                                                                                                    | Host Address:                                                                                                    | 192.168.1.71 *                                                                                                    |                                                                                                    |
|      | 100001                                                                                                    | Audio Binding IP Address:                                                                                                    | 192.168.1.71 *                                                                                                    |                                                                                                    |
|      |                                                                                                    | Protocol Port:                                                                                                    | 31325 *                                                                                                    |                                                                                                    |
|      |                                                                                                    | Maximum Participants:                                                                                                    | 150 - High-end server                                                                                                    |                                                                                                    |
|      |                                                                                                    | 📕 Enable Failover                                                                                                    |                                                                                                    |                                                                                                    |
|      |                                                                                                    | Server Rank:<br>Failover Media Server<br>peer:                                                                                                    | 1 (highest) 💌<br>(none) 💌                                                                                                    |                                                                                                    |
|      |                                                                                                    | Enable H.323 Signaling                                                                                                    |                                                                                                    |                                                                                                    |
|      |                                                                                                    |                                                                                                    | There are 10 Dialpeer Participant                                                                                                    | -                                                                                                    |
|      | 🕘 Menu ready for use                                                                                                    |                                                                                                    |                                                                                                    | V Internet                                                                                                    |
|      | 🏽 🚮 Start 🗍 🚮 🥭 🏐 🔘 🕅 🖾 C:\WIN                                                                                                    | NT\syste Modify Media 5 🔍 Cor                                                                                                    | ntrol Panel WAVE Screensho                                                                                                    | 🗑 🔂 🕮 💐 💐 4:47 PM 👘                                                                                                    |
|      |                                                                                                    |                                                                                                    |                                                                                                    |                                                                                                    |

| Step | Description                                                                                                    |     |
|------|----------------------------------------------------------------------------------------------------|-----|
| 6.   | Scroll down to the bottom of the page. In order to support any calls, the <b>Maximum</b> calls field must be increased from the default of 0 to some value up to the maximum number allowed by the available license. The demo license used for the compliance test supported 100 calls. If the user has multiple servers, this number must be statically allocated between the servers. It is not a dynamic pool that is shared between the servers. In the case of the compliance test, which used only one server, the value was set to 90. The <b>Maximum Cisco paging devices</b> was also set to 90. Default values wer used for all other fields. | st  |
|      | Scroll back to the top of the page and select the <b>Save</b> button to complete the configuration.                                                                                                    |     |
|      | Note:<br>The following screenshot was captured after channels had been assigned to this server<br>as per the next step. Thus, the status at the bottom of the screen shows 34 channels<br>assigned to this server.<br>Modify Media Server - Microsoft Internet Explorer                                                                                                    | X   |
|      | File Edit View Favorites Tools Help                                                                                                    |     |
|      | Address @ http://192.168.1.71/wave/server_form.asp?ACTION=EDITFORM&ID={76058478-9136-4014-82E5-8623E70A5F05}                                                                                                    | 5 » |
|      | Pailover Media Server       (none) ●                                                                                                    |     |
|      |                                                                                                    |     |
|      | Copyright © 2003-2005 Twisted Pair Solutions, Inc sales@twistpair.com Current server time is 11/30/2005 4:45:46 PM                                                                                                    | •   |
|      | 😸 Menu ready for use 👘 Internet                                                                                                    | 1   |
|      |                                                                                                    |     |

| Step | Description                                                                                                    |
|------|----------------------------------------------------------------------------------------------------|
| 7.   | Next, channels are created to allow logical groups of endpoints to communicate through WAVE using an IP multicast address. No channels exist by default and must be created by the administrator. To create a channel, navigate to <b>Channels</b> $\rightarrow$ <b>Channels</b> from the main menu on the left-hand side of the page. The example below shows this being done from the WAVE Management Server Home Page but this can be done from any window where the main menu appears.                                                                                                    |
|      | WAVE home - Microsoft Internet Explorer       _₽.♥         File       Edit       View       Favorites       Tools       Help         ↓ Back * → · ②       ②       △       ③       ▷       ●       ●       Address       ⓐ       http://192.168.1.71/wave/default.asp       ✓       ◇       ○       △       △                                                                                                    |
|      | WAVE         Bryan Fedus<br>Full User<br>Access       Home         Value       • The WAVE User Guide<br>helps you get the most out<br>of the web delion of the<br>Desktop Communicator.       • The WAVE User Guide<br>helps you get the most out<br>of the web delion of the<br>Desktop Communicator.       • The WAVE User Guide<br>helps you get the most out<br>of the web delion of the<br>Desktop Communicator.       • Picros       • Picros       • Other WAVE Systems         Channel Groups       • Many WAVE "How-To"<br>attices are available on the<br>Twisted Pair Solutions       • Many WAVE "How-To"<br>attices are available on the<br>Twisted Pair Solutions <t< th=""></t<> |
|      | Copyright © 2003-2005 Twisted Pair Solutions, Inc sales@twistpair.com       Current server time is 11/30/2005 4:51:45 PM         Image: Copyright © 2003-2005 Twisted Pair Solutions, Inc sales@twistpair.com       Current server time is 11/30/2005 4:51:45 PM         Image: Copyright © 2003-2005 Twisted Pair Solutions, Inc sales@twistpair.com       Current server time is 11/30/2005 4:51:45 PM         Image: Copyright © 2003-2005 Twisted Pair Solutions, Inc sales@twistpair.com       Current server time is 11/30/2005 4:51:45 PM         Image: Copyright © 2003-2005 Twisted Pair Solutions, Inc sales@twistpair.com       Current server time is 11/30/2005 4:51:45 PM         Image: Copyright © 2003-2005 Twisted Pair Solutions, Inc sales@twistpair.com       Current server time is 11/30/2005 4:51:45 PM         Image: Copyright © 2003-2005 Twisted Pair Solutions, Inc sales@twistpair.com       Image: Current server time is 11/30/2005 4:51:45 PM         Image: Copyright © 2003-2005 Twisted Pair Solutions, Inc sales@twistpair.com       Image: Current server time is 11/30/2005 4:51:45 PM         Image: Copyright © 2003-2005 Twisted Pair Solutions, Inc sales@twistpair.com       Image: Current server time is 11/30/2005 4:51:45 PM         Image: Copyright © 2003-2005 Twisted Pair Solutions, Inc sales@twistpair.com       Image: Current server time is 11/30/2005 4:51:45 PM         Image: Copyright © 2003 Twisted Pair Solutions, Inc sales@twistpair.com       Image: Current server time is 11/30/2005 4:51:45 PM         Image: Copyright © 2003 Twisted Pair Solutions, Inc sales@twisted Pair Solu                                                                                                    |

| Step |                                                      |                                      |                                        | Ι                                                                                  | Descriptio                                    | on                                                                                      |                               |                      |                      |
|------|------------------------------------------------------|--------------------------------------|----------------------------------------|------------------------------------------------------------------------------------|-----------------------------------------------|-----------------------------------------------------------------------------------------|-------------------------------|----------------------|----------------------|
| 8.   | Select the                                           | e Add                                | Chann                                  | el button.                                                                         |                                               |                                                                                         |                               |                      |                      |
|      | The chan<br>network.<br>networks<br>Administ         | nel cor<br>Confi<br>could<br>tration | nfigura<br>guratic<br>be quit<br>Guide | tion example sho<br>on of channels for<br>the different. Refe<br>for complete deta | wn in Sto<br>other en<br>er to the V<br>uils. | eps <b>9</b> - <b>11</b> is typical of<br>wironments such as La<br>WAVE Version 2.0 Set | a Hoot<br>.nd Moł<br>rvice Pa | and<br>bile<br>ack 2 | Holler<br>Radio<br>2 |
|      | 🔗 Channels - Micr                                    | rosoft Internet                      | : Explorer                             |                                                                                    |                                               |                                                                                         |                               |                      | _ 8 ×                |
|      | File Edit View                                       | Favorites To                         | ools Help                              |                                                                                    |                                               |                                                                                         |                               |                      |                      |
|      | $\Leftrightarrow$ Back $\bullet \Rightarrow \bullet$ | 2 🖸 🖄                                | Search 👔                               | ]Favorites 🎯 Media 🎯 🗟 🖌 🖉                                                         | ) 🗹 - 🗏 🛍                                     |                                                                                         |                               |                      |                      |
|      | Address 🙆 http://                                    | 192.168.1.71/w                       | ave/channel_mg                         | t.asp?FLTR_ACT=RESET                                                               |                                               |                                                                                         |                               | • (                  | iriks ≫              |
|      | WAVE                                                 |                                      |                                        |                                                                                    |                                               |                                                                                         |                               |                      | <u>^</u>             |
|      | Bryan Fedus<br>Full User                             | Chan                                 | nels                                   |                                                                                    |                                               |                                                                                         |                               |                      |                      |
|      | Access                                               | - Show char                          | nnels where                            | Name 💽 contains                                                                    | •                                             | Find Reset                                                                              |                               |                      |                      |
|      | Home (?)                                             | Add Chanr                            | nel Dele                               | te Selected Commit Change                                                          | s                                             |                                                                                         |                               |                      |                      |
|      | Personal >                                           |                                      | 000000                                 | Name                                                                               | Group                                         | App Description Type Receiv                                                             |                               | Transmit             | Transmit             |
|      | Channels >                                           |                                      |                                        |                                                                                    | PC Clients (8)                                | Avaya                                                                                   |                               |                      | C 711 Jul 2          |
|      | Media Servers                                        |                                      | <u></u>                                | <u>Avaya Hammer (65011)</u>                                                        | <u>PC Clients</u>                             | (none)Hammer Standard 234.13<br>(65011)                                                 | .13.13:28100                  | 33                   | 64k/2                |
|      | Interfaces<br>Interop                                |                                      |                                        | <u>Avaya Hammer2 (65012)</u>                                                       | <u>PC Clients</u>                             | (none)Hammer2 Standard 234.14<br>(65012)                                                | .14.14:28200                  | 33                   | G.711 uLav<br>64k/2  |
|      | LMR ><br>CallManager >                               | □ 🕺                                  | <b>.</b>                               | <u>Avaya Hoot &amp; Holler (65013)</u>                                             | <u>PC Clients</u>                             | Avaya Hoot &<br>(none)Holler Standard 234.12<br>(65013)                                 | .12.12:29000                  | 33                   | G.711 uLav<br>64k/2  |
|      | Users >                                              | □ 🕺                                  |                                        | <u>Avaya LMR (65010)</u>                                                           | PC Clients                                    | (none) <sup>Avaya</sup> LMR Standard 237.10<br>(65010)                                  | .10.10:27770                  | 3                    | G.711 uLa\<br>64k/2  |
|      | Management  System                                   |                                      | <b>a</b>                               | <u>Chat (8001)</u>                                                                 | <u>PC Clients</u>                             | (none)PC Clients - Standard 234.1.:<br>Chat                                             | 13.1:34050                    | ¥                    | G.711 uLa\<br>64k/2  |
|      | Logout                                               | □ 🕺                                  | 2                                      | - <u>Music (8007)</u>                                                              | <u>PC Clients</u>                             | PC Clients -<br>(none)Network Standard 234.1.3<br>Music                                 | 3.6:34052                     | 3                    | G.711 uLav<br>64k/2  |
|      |                                                      | □ 🕺                                  | 4                                      | <u>UHF Radio (8002)</u>                                                            | PC Clients                                    | Desktop<br>Communicator<br>Clents for<br>UHF System                                     | 3.7:34054                     | 33                   | G.711 uLa\<br>64k/2  |
|      |                                                      | □ 🕺                                  | <b>a</b> X                             | VHF Radio (8003)                                                                   | PC Clients                                    | Desktop<br>(none)Communicator<br>Clients for<br>VHF System                              | 3.8:34056                     | 33                   | G.711 uLa\<br>64k/2  |
|      |                                                      | 12 out of<br>in use.                 | 100 Standard C                         | hannel licenses 3 out of 100 True in use.                                          | ink Channel licenses                          | 0 out of 100 Cisco Paging Channel licenses<br>in use.                                   | 1 out of 10<br>in use.        | 00 LMR In            | terface licens       |
|      | •                                                    |                                      |                                        |                                                                                    |                                               |                                                                                         |                               |                      | •<br>•               |
|      |                                                      | • • • • III                          |                                        |                                                                                    | (                                             |                                                                                         |                               | Internet             |                      |
|      | Start 3                                              | • \$ © <u> </u>                      | C:\WINNT\s                             | /ste   @ Channels - Micr 🔍 C                                                       | ontroi Panel                                  | WAVE Screensho                                                                          | ₽ <b>4</b> E 🕅 🖸 💟 !          | <u> </u>             | 4:54 PM              |
|      |                                                      |                                      |                                        |                                                                                    |                                               |                                                                                         |                               |                      |                      |

| Step | Description                                                                                                    |
|------|----------------------------------------------------------------------------------------------------|
| 9.   | Select the <b>Channel Type</b> to be created from the drop-down menu. The example below                                                   |
|      | shows a <b>Standard</b> channel type being created.                                                                                       |
|      | $\mathcal{F}_{1}$                                                                                                    |
|      | Select <b>Next</b> to continue                                                                                                    |
|      |                                                                                                    |
|      | 🚰 Modify Channel - Microsoft Internet Explorer                                                                                            |
|      | File Edit View Favorites Tools Help                                                                                                    |
|      | 4-Back - → - ② ② ③ ④ ③ Gearch ⓐ Favorites ③ Media ③ □ - ④ □ · □ ≦.                                                                        |
|      | Address 🔮 http://192.168.1.71/wave/channel_form.asp                                                                                       |
|      | WAVE                                                                                                    |
|      | Bryan Fedus Add Channel                                                                                                    |
|      | Full User                                                                                                    |
|      | Select the type of channel you would like to create:                                                                                      |
|      | Home Channel Type: Standard                                                                                                    |
|      | Personal                                                                                                    |
|      | Sessions                                                                                                    |
|      | Media Servers 🕑                                                                                                    |
|      |                                                                                                    |
|      |                                                                                                    |
|      | CallManager >                                                                                                    |
|      | Users b<br>Management b                                                                                                    |
|      | System                                                                                                    |
|      | Logout                                                                                                    |
|      |                                                                                                    |
|      |                                                                                                    |
|      |                                                                                                    |
|      | Copyright © 2003-2005 Twisted Pair Solutions, Inc sales@twistpair.com Current server time is 11/30/2005 4:53:24 PM                        |
|      |                                                                                                    |
|      |                                                                                                    |
|      | ×                                                                                                    |
|      | Menu ready for use                                                                                                    |
|      | 調査 Carterl   「 通 @ つ じ (WINNTsyste   修 Modify Channel   Q Control Panel   圏 WAVE Screensho   単 化 ひ () () () () () () () () () () () () () |

| Step | Description                                                                                                    |
|------|----------------------------------------------------------------------------------------------------|
| 10.  | Enter any descriptive name and description in the <b>Name</b> and <b>Description</b> fields. Enter<br>an available valid IP multicast address in the <b>IP address</b> field. The Internet Assigned<br>Numbers Authority (IANA) define globally scoped IP multicast addresses as being in<br>the range of 224.0.1.0 to 238.255.255.255. However, many of these are reserved for<br>specific purposes. See <u>http://www.iana.org/assignments/multicast-addresses</u> for a<br>complete list. However, generally IP addresses in the range of 234.0.0.0 to<br>238.255.255.255 can be used in the <b>IP Address</b> field in the form below. The <b>Port</b> field<br>must be set to an even number value greater than 1024 and less than 65,536.<br>The configuration of this screen continues in the next step.                                                                                                    |
|      | Image: Second Second Secon |
|      | Bryan Peus       Add Channel - Standard         Full User       Save         Access       Channel Information         Personal       Channel Information         Channels       Avaya DevConnect Test Channel         Sessions       Description:         Interfaces       Interfaces         Interfaces       Group:         LMR       CallManager         Users       Remote Channel Access Settings                                                                                                    |
|      | Management   System   Logout     Proxy Session:     Audio Receive   IP address:   237.10.10.12   IP address:   237.10.10.12   Port:   27772   Voice Activity Detection (VAD):   Enable VAD   Instant Replay:   Iv Enable Instant Replay   Keep the last   2 minutes   of audio for replay   Filter frequencies on this audio stream:    Frequency Filter:     (none)                                                                                                    |
|      | Audio Transmit             Menu ready for use          Modify Channel          G_Control Panel          MWAVE Screensho          Medify Channel         G_Control Panel         MWAVE Screensho          Medify Channel         G_Control Panel         MWAVE Screensho         Medify Channel         S:03 PM                                                                                                    |

| tep | Description                                                                                                    |
|-----|----------------------------------------------------------------------------------------------------|
| 11. | Scroll down to the page to the Audio Transmit section. In this example, for a channel                                                                                                    |
|     | used in a Hoot and Holler network, verify that the following options are checked:                                                                                                    |
|     | Allow audio transmission on this channel                                                                                                    |
|     | Allow the user to (lately the microphone                                                                                                    |
|     | • Anow the user to latch the incrophone                                                                                                    |
|     | Verify the following option is unchecked:                                                                                                    |
|     | Mute channel when transmitting                                                                                                    |
|     | The <b>Codec</b> field represents the codec for the WAVE multicast IP channel. Select a value from the pull-down menu that is appropriate for the bandwidth available on the IP network for this type of traffic. It is not necessary for this value to match the codec value configured on the Avaya Communication Manager in Section <b>3</b> Step <b>9</b> . If the |
|     | values do not match, WAVE will translate the audio stream using the codec on the                                                                                                    |
|     | H.323 call from Avaya Communication Manager to the codec used by the WAVE IP                                                                                                    |
|     | multicast channel. For the compliance test, the value of <b>G.711 uLaw 64K</b> was selected                                                                                                    |
|     | for the WAVE IP multicast channel                                                                                                    |
|     |                                                                                                    |
|     | The default value was used for all other options                                                                                                    |
|     | The default value was used for an other options.                                                                                                    |
|     |                                                                                                    |
|     | Scroll back to the top of the page and select <b>Save</b> to continue.                                                                                                    |
|     | A Ma Rio Channel Minner & Johannet Fusionen                                                                                                    |
|     | File Edit View Favorites Tools Help                                                                                                    |
|     | ⇔Back • ⇒ → Ø Ø Δ QSearch Terrorites @Media Ø B • ⊕ W • ⊟ 100                                                                                                    |
|     | Address 🕘 http://192.168.1.71/wave/channel_form.asp?ACTION=NEWFORM&TYPE=18WOPUSH=Y8DEFGRPID={A6E2719F-F25E-4B9F-BCB3-A94F5E704963}                                                                                                    |
|     | Audio Transmit                                                                                                    |
|     | Allow audio transmission on this channel                                                                                                    |
|     |                                                                                                    |
|     | Mute all other channels when transmitting                                                                                                    |
|     | □ Disable the Talk button when receiving audio (simplex)                                                                                                    |
|     | ☑ Use the same IP address and port as 'Audio Receive'                                                                                                    |
|     | IP address: 237.10.10.12 Port: 27772                                                                                                    |
|     | Codec: G.711 uLaw 64k 🔽 * Scale: 2 🗹                                                                                                    |
|     | Voice Activity Detection (VAD):  Enable VAD                                                                                                    |
|     | Play an announcement before transmitting: AutoAlert                                                                                                    |
|     | 🖬 Enable Real-Time Media Channel (RTMC) control stream                                                                                                    |
|     | Max Tx Rate: System Default (57600 bps) 💌                                                                                                    |
|     | Cross Mute Group: (none)                                                                                                    |
|     | Channel Settings                                                                                                    |
|     | Quality of Service (QoS) enabled:                                                                                                    |
|     | Minimum jitter buffer length (milliseconds): 20 💌                                                                                                    |
|     | Maximum jitter buffer length (milliseconds): 100 💌                                                                                                    |
|     | Security                                                                                                    |
|     | Audio Stream Encryption                                                                                                    |
|     | Encryption Password: Internal 🔽 Generate a new password                                                                                                    |
|     |                                                                                                    |
|     | Menu ready for use                                                                                                    |
|     | 📺 Stof PM                                                                                                    |
|     |                                                                                                    |

Solution & Interoperability Test Lab Application Notes ©2006 Avaya Inc. All Rights Reserved.

| Step | Description                                                                                                    |
|------|----------------------------------------------------------------------------------------------------|
| 12.  | After the channel is configured, the following screen appears so the administrator can define which profiles can use this channel. To allow access to this channel by a given profile, select the check box next to the profile <b>Name</b> in the list of <b>Available Profiles</b> . The <b>Available Profiles</b> are displayed on the right side of the window. More than one can be selected. The example below shows two profiles being given access: the <b>Full User Access</b> profile and the <b>Guest User Access</b> profile. Select the <b>Update Profile Privileges</b> button to submit the data. The window below will be updated to show the selected profiles have been added to the <b>Current Profiles</b> list on the left side of the window.                                                                                                    |
|      | Idit profile membership for channel 'Avaya DevConnect Test Channel' - Microsoft Internet Explorer       Imit State         File       Edit       View       Favorites       Tools       Help         Imit Back       Imit State       Imit State       Imit State       Imit State       Imit State         Address       Imit State       Imit State       Imit State       Imit State       Imit State       Imit State         Imit State       Imit State       Imit State       Imit State       Imit State       Imit State         Imit State       Imit State       Imit State       Imit State       Imit State       Imit State         Imit State       Imit State       Imit State       Imit State       Imit State       Imit State         Imit State       Imit State       Imit State       Imit State       Imit State       Imit State         Imit State       Imit State       Imit State       Imit State       Imit State       Imit State         Imit State       Imit State       Imit State       Imit State       Imit State       Imit State         Imit State       Imit State       Imit State       Imit State       Imit State       Imit State         Imit State       Imit State       Imit State       Imit State       Imit State |
|      | Full User       Access       Back         Home       Current Profiles       Available Profiles         Personal       Current Profiles       Available Profiles         Channels       Filter:       Show all entries       Filter:         Media Servers       Filter:       Show all entries       Filter:         Media Servers       Remove Selected       Update Profile Privileges       Add Selected         Interfaces       Name       Access Level       AD Profile         LMR       CallManager       Users       Users       User         System       System       User       User       User       User         Bystem       Deport       User Access       User       User         Logout       User Access       User       User       User                                                                                                    |
|      | Copyright © 2003-2005 Twisted Pair Solutions, Inc sales@twistpair.com Current server time is 11/30/2005 5:04:00 PM                                                                                                    |

| Step | Description                                                                                                    |
|------|----------------------------------------------------------------------------------------------------|
| 13.  | Next, sessions are created to allow other endpoints to access the channel which cannot access the channel directly. For the compliance test, a session was created to provide dial-in access to the channel. A separate session is created for each channel that needs to be accessed by Avaya Communication Manager endpoints. To create a session, navigate to <b>Sessions</b> $\rightarrow$ <b>Sessions</b> from the main menu on the left-hand side of the page. The example below shows this being done from the WAVE Management Server Home Page but this can be done from any window where the main menu appears.                                                                                                    |
|      | WAVE home - Microsoft Internet Explorer       Image: State                                                                                                    |
|      | Copyright @ 2003-2005 Twisted Pair Solutions, Inc sales@twistpair.com       Current server time is 11/30/2005 5:06:01 PM         Image: Session_mgt.asp?FLTCLR=Y8FLTR_ACT=RESET       Image: Session_mgt.asp?FLTCLR=Y8FLTR_ACT=RESET         Image: Session_mgt.asp?FLTCLR=Y8FLTR_ACT=RESET       Image: Session_mgt.asp?FLTCLR=Y8FLTR_ACT=RESET         Image: Session_mgt.asp?FLTCLR=Y8FLTR_ACT=RESET       Image: Session_mgt.asp?FLTCLR=Y8FLTR_ACT=RESET         Image: Session_mgt.asp?FLTCLR=Y8FLTR_ACT=RESET       Image: Session_mgt.asp?FLTCLR=Y8FLTR_ACT=RESET         Image: Session_mgt.asp?FLTCLR=Y8FLTR_ACT=RESET       Image: Session_mgt.asp?FLTCLR=Y8FLTR_ACT=RESET         Image: Session_mgt.asp?FLTCLR=Y8FLTR_ACT=RESET       Image: Session_mgt.asp?FLTCLR=Y8FLTR_ACT=RESET         Image: Session_mgt.asp?FLTCLR=Y8FLTR_ACT=RESET       Image: Session_mgt.asp?FLTCLR=Y8FLTR_ACT=RESET         Image: Session_mgt.asp?FLTCLR=Y8FLTR_ACT=RESET       Image: Session_mgt.asp?FLTCLR=Y8FLTR_ACT=RESET         Image: Session_mgt.asp?FLTCLR=Y8FLTR_ACT=RESET       Image: Session_mgt.asp?FLTCLR=Y8FLTR_ACT=RESET         Image: Session_mgt.asp?FLTCLR=Y8FLTR_ACT=RESET       Image: Session_mgt.asp?FLTCLR=Y8FLTR_ACT=RESET         Image: Session_mgt.asp?FLTCLR=Y8FLTR_ACT=RESET       Image: Session_mgt.asp?FLTCLR=Y8FLTR_ACT=RESET         Image: Session_mgt.asp?FLTCLR=Y8FLTR_ACT=RESET       Image: Session_mgt.asp?FLTCLR=Y8FLTR_ACT=RESET         Image: Session_mgt.asp?FLTCLR=Y8FLTR_ACT=RESET       Image: Session_mgt.asp?FLTCLR=Y8FLTR_ACT=RESET |

| tep |                                                                                                    |          |             |                                   |                              | Description                                                                 |                |         |                    |  |
|-----|----------------------------------------------------------------------------------------------------|----------|-------------|-----------------------------------|------------------------------|-----------------------------------------------------------------------------|----------------|---------|--------------------|--|
| 14. | Select A                                                                                                    | dd S     | Sess        | sion.                             |                              |                                                                             |                |         |                    |  |
|     | The session configuration example shown in Steps <b>15</b> - <b>24</b> is typical of a dial-in sest for a Hoot and Holler channel. Configuration of sessions for other environments su Land Mobile Radio networks could be quite different. Refer to the WAVE Version Service Pack 2 Administration Guide for complete details. |          |             |                                   |                              |                                                                             |                |         |                    |  |
|     | 🍘 Sessions - Micr                                                                                                    | osoft In | iternet l   | Explorer                          |                              |                                                                             |                |         | _ 5                |  |
|     | File Edit View                                                                                                    | Favorit  | tes To      | ols Help                          |                              |                                                                             |                |         |                    |  |
|     | 🗢 Back 🔹 🔿 👻                                                                                                    | 3        | <b>3</b>  ( | Search 🛛 🙀 Favorite               | es 🍘 Media 🎯 🛛               | B- 3 🖬 - 🗉 📖                                                                |                |         |                    |  |
|     | Address 🙆 http://                                                                                                    | 192.168  | .1.71/wa    | ve/session_mgt.asp?FLT            | CLR=Y&FLTR_ACT=RI            | ESET                                                                        |                | -       | _ (∂Go Lin         |  |
|     | WAVE                                                                                                    |          |             |                                   |                              |                                                                             |                |         |                    |  |
|     | VVAVE                                                                                                    |          | _           |                                   |                              |                                                                             |                |         |                    |  |
|     | Bryan Fedus<br>Full User                                                                                                    | S        | essio       | ns                                |                              |                                                                             |                |         |                    |  |
|     | Access                                                                                                    | Sho      | w sessio    | ons where Name                    | <ul> <li>contains</li> </ul> | Find Reset                                                                  |                |         |                    |  |
|     | <u>/</u>                                                                                                    |          |             |                                   |                              |                                                                             |                |         |                    |  |
|     | Home                                                                                                    | Add      | d Sessior   | n Delete Selec                    | ted Commit                   | Changes                                                                     | Туре           | Parcion |                    |  |
|     | Channels                                                                                                    |          |             | Name                              | (all)                        | Description                                                                 | (all)          | ID / DN | Servers            |  |
|     | Sessions 🕨                                                                                                    |          | 1           | <u>Avaya H&amp;H Dial-In</u>      | Dial-In Access               | Avaya H&H Dial-In                                                           | Advanced       | 65013   | DC Media<br>Server |  |
|     | Media Servers >                                                                                                    |          | <u>.</u>    | <u>Avaya Hammer - Dia</u><br>In   | <u>II-</u> Dial-In Access    | Avaya Hammer - Dial-In                                                      | Advanced       | 65011   | DC Media<br>Server |  |
|     | Interop                                                                                                    |          | 1           | <u>Avaya Hammer2 Dia</u><br>In    | I- Dial-In Access            | Avaya Hammer2 Dial-In                                                       | Advanced       | 65012   | DC Media<br>Server |  |
|     | LMR >                                                                                                    |          | 1           | Avaya Hoot Record                 | (Default)                    | Avaya Test                                                                  | Advanced       |         | DC Media<br>Server |  |
|     | CallManager >                                                                                                    |          | <u>.</u>    | <u>Avaya LMR Dial In</u>          | Dial-In Access               | Avaya LMR Dial In                                                           | Advanced       | 65010   | DC Media<br>Server |  |
|     | Management >                                                                                                    |          | 1           | Avaya Meet-Me Tes                 | t Dial-In Access             | Avaya Meet-Me Test                                                          | Meet Me        | 65005   | DC Media<br>Server |  |
|     | System 🕨                                                                                                    |          | 1           | <u>Avaya UHF Test</u>             | Dial-In Access               | Avaya UHF Test                                                              | Advanced       | 65002   | DC Media<br>Server |  |
|     | Logout                                                                                                    |          | 1           | Avaya VHF Test                    | Dial-In Access               | Avaya VHF Test                                                              | Advanced       | 65003   | DC Media<br>Server |  |
|     |                                                                                                    |          | 1           | Chat Channel<br>Recording         | Recording                    | Chat Channel Recording                                                      | Advanced       |         | DC Media<br>Server |  |
|     |                                                                                                    |          | <b>I</b> Ì  | Chat Dial-In                      | Dial-In Access               | Chat Dial-In                                                                | Channel Access | 8001    | DC Media<br>Server |  |
|     |                                                                                                    |          | <b>I</b> Ì  | <u>Chat to IP Phone</u><br>Bridge | Bridge                       | Chat Desktop Communicator Channel to Chat<br>IP Phone Client Channel Bridge | Advanced       |         | DC Media<br>Server |  |
|     |                                                                                                    |          |             | Emergency All Call                | Dial-In Access               | Emergency All Call                                                          | Advanced       | 8050    | DC Media<br>Server |  |
|     |                                                                                                    |          | 1           |                                   | Conferences                  | Group Call                                                                  | Group Call     | 8004    | DC Media           |  |
|     |                                                                                                    |          | 1           | Meet-Me Conference                |                              | Meet-Me Conference                                                          | Meet Me        | 8005    | DC Media           |  |
|     |                                                                                                    |          | 1           | Music Dial-In                     | Dial-In Access               | Music Dial-In                                                               | Channel Access | 8007    | DC Media           |  |
|     | ,<br>(#1)                                                                                                    |          |             |                                   |                              |                                                                             |                |         | 1 ANIME            |  |

| Step | Description                                                                                                    |
|------|----------------------------------------------------------------------------------------------------|
| 15.  | From the pull-down menu for the Session Type field, select Channel Access. This is                                |
|      | the appropriate choice to create a dial-in session for the channel created earlier.                               |
|      |                                                                                                    |
|      | Select <b>Next</b> to continue.                                                                                   |
|      | 출 Add Session - Mirrosoft Tatarnat Funlarar                                                                       |
|      | File Edit View Favorites Tools Help                                                                               |
|      | ← Back - → - ③ ② △ QSearch Terrorites ③Media ③ St- ④ Terrorites                                                   |
|      | Address 🙆 http://192.168.1.71/wave/session_form.asp                                                               |
|      | WAVE                                                                                                    |
|      | Bryan Fedus Add Session                                                                                           |
|      | Full User<br>Access                                                                                               |
|      | Select the type of session you would like to create:                                                              |
|      | Home Session Type: Channel Access                                                                                 |
|      | Channels                                                                                                    |
|      | Sessions                                                                                                    |
|      | Interfaces                                                                                                    |
|      | Interop >                                                                                                    |
|      | LMR  CallManager                                                                                                  |
|      | Users                                                                                                    |
|      | Management  System                                                                                                |
|      | Logout                                                                                                    |
|      |                                                                                                    |
|      |                                                                                                    |
|      |                                                                                                    |
|      | Copyright © 2003-2005 Twisted Par Solutions, Inc sales@twistpair.com Current server time is 11/30/2005 5:07:14 PM |
|      |                                                                                                    |
|      |                                                                                                    |
|      | 🖉 Menu ready for use                                                                                              |
|      | 🙀 Start 🛛 🗃 🈹 🎲 🕝 🗍 🔤 C:\WINNT\syste 🖗 Add Session 😧 Control Panel 🖉 WAVE Screensho                               |
|      |                                                                                                    |

| Step |                                                                                                    | Description                                                                                                    |
|------|----------------------------------------------------------------------------------------------------|----------------------------------------------------------------------------------------------------|
| 16.  | Enter any descriptive<br>the <b>Description</b> field<br>information entered<br>default value for the<br>Select <b>Save</b> to contin | e name in the <b>Name</b> field. Optionally, a description can be added in<br>d. If not, the <b>Description</b> field will be auto-populated with the same<br>in the <b>Name</b> field. Check the check box next to <b>Active</b> . Use the<br>remaining field.                                                                                                    |
|      | 🖉 Add Session - Channel Access - Microso                                                                                              | oft Internet Explorer                                                                                                    |
|      | File Edit View Favorites Tools Help                                                                                                   | International Activity of the second second seco    |
|      | ↔ Back • → • 🙆 🗗 🚮 🥘 Search                                                                                                    | 📷 Favorites 🞯 Media 🧭 🛃 - 🎒 🔝 - 📄 🚉                                                                                                    |
|      | Address 🙆 http://192.168.1.71/wave/session                                                                                            | _form.asp?ACTION=NEWFORM&TYPE=38NOPU5H=Y8DEFGRPID=                                                                                                    |
|      | WAVE                                                                                                    |                                                                                                    |
|      | Bryan Fedus Add Session<br>Full User                                                                                                  | - Channel Access                                                                                                    |
|      | Access                                                                                                    | Envo                                                                                                    |
|      |                                                                                                    |                                                                                                    |
|      | Personal                                                                                                    |                                                                                                    |
|      | Channels >                                                                                                    | Name: Avaya DevConnect Dial In *                                                                                                    |
|      | Sessions                                                                                                    | Description:                                                                                                    |
|      | Interfaces                                                                                                    | Broup Conference Conference Confe |
|      | Interop >                                                                                                    |                                                                                                    |
|      |                                                                                                    | Save                                                                                                    |
|      | Users >                                                                                                    | inducates a required meta                                                                                                    |
|      | Management >                                                                                                    |                                                                                                    |
|      | System                                                                                                    |                                                                                                    |
|      |                                                                                                    |                                                                                                    |
|      |                                                                                                    |                                                                                                    |
|      |                                                                                                    |                                                                                                    |
|      |                                                                                                    |                                                                                                    |
|      | Copyright © 2003-2005 Twisted Pair Solu                                                                                               | ttions, Inc <u>sales@twistpair.com</u> Current server time is 11/30/2005 5:10:57 PM                                                                                                    |
|      |                                                                                                    |                                                                                                    |
|      |                                                                                                    | -                                                                                                    |
|      | 🕘 Menu ready for use                                                                                                    | 🗾 👔 Internet                                                                                                    |
|      | 🏽 🕄 🥵 🎲 🕐 🛛 🖾 C:\WIN                                                                                                    | NT\syste 🖗 Add Session - C 💁 Control Panel 🛛 WAVE Screensho                                                                                                    |
|      |                                                                                                    |                                                                                                    |

| Step | Description                                                                                                    |
|------|----------------------------------------------------------------------------------------------------|
| 17.  | The <b>Modify Session</b> window appears as shown below. The <b>Name</b> and <b>Description</b> fields are auto-populated from the information provided in the previous step. In the <b>Conference ID / DN</b> field, enter a valid extension on Avaya Communication Manager that will serve as the dial-in number. Verify that the check box is checked next to <b>Treat as the Dial-In DN</b> . Users can be required to enter a personal identification number when dialing in by entering a value in the <b>Speaker PIN</b> field. Use default values for all other fields.                                                                                                    |
|      | Image: Service State       Service State         Image: Service State       Service State         Image: Service State       Service State         Image: Service State       Service State         Image: Service State       Service State         Image: Service State       Service State         Image: Service State       Service State         Image: Service State       Service State         Image: Service State       Modify Session - Channel Access         Image: Service State       Modify Session - Channel Access                                                                                                    |
|      | Fill User   Access     Home   Personal   Channels   Sessions   Media Servers   Interfaces   Interfaces  <                                                                                                    |
|      | Hosting Servers         Add Servers         Remove Selected       Commit changes         Image: Start       Image: Start         Image: Start       Image: Start         Image: Start       Image: Star |

| Step | Description                                                                                                    |
|------|----------------------------------------------------------------------------------------------------|
| 18.  | Scroll to the bottom of this same page to define which WAVE Media Server will host this session.<br>Select the <b>Add Servers</b> button.                                                                                                    |
|      | Modify Session - Channel Access - Microsoft Internet Explorer       Image: Second Image: Second Image: |
|      | Add Participant Remove Selected   No participants have yet been added   Image: Save save and Commit changes   Indicates a required field   Indicates a required field   Indicates a nequired field   Indicates a nequired field   Indicates a nequired field   Indicates a nequired field    Copyright © 2003-2005 Twisted Pair Solutions, Inc sales@twistpair.com    Current server time is 11/30/2005 5:12:13 PM    Image: Start    Medify Session  Control Panel  Medify Session  Control Panel  Medify Session  Start  Medify Session  Control Panel  Medify Session  Control Panel  M                                                                                                    |

| Step |                                                                                            | Description                                                     |                                                |                   |  |  |  |  |  |
|------|--------------------------------------------------------------------------------------------|-----------------------------------------------------------------|------------------------------------------------|-------------------|--|--|--|--|--|
| 19.  | A list of available WA                                                                     | VE Media Servers will appe                                      | ar. Check the box next to                      | the Name          |  |  |  |  |  |
|      | of the server to host this session. In the case of the compliance test, there was only one |                                                                 |                                                |                   |  |  |  |  |  |
|      | WAVE Media Server.                                                                         |                                                                 |                                                |                   |  |  |  |  |  |
|      |                                                                                            |                                                                 |                                                |                   |  |  |  |  |  |
|      | Select the Add Selecte                                                                     | d Servers button to continue                                    | e.                                             |                   |  |  |  |  |  |
|      |                                                                                            |                                                                 |                                                |                   |  |  |  |  |  |
|      | 🖉 Adding Servers to a Session - Microsoft Inte                                             | ernet Explorer                                                  |                                                |                   |  |  |  |  |  |
|      | File Edit View Favorites Tools Help                                                        |                                                                 |                                                |                   |  |  |  |  |  |
|      | Address Address http://192.168.1.71/wave/session_serv                                      | er_select.asp?ACTION=SELSERVER&ID={5D8FB2C7-6862-4852-86        | 643-80CCF83D0887}&TYPE=3&SERVERTYPE=2&NOPUSH=Y | ▼ 🖓 Go Links »    |  |  |  |  |  |
|      | $\approx$                                                                                  |                                                                 |                                                | A                 |  |  |  |  |  |
|      | WAVE                                                                                       |                                                                 |                                                |                   |  |  |  |  |  |
|      | Bryan Fedus Adding Servers                                                                 | to a Session                                                    |                                                |                   |  |  |  |  |  |
|      | Access Add Selected Servers                                                                | Cancel                                                          |                                                |                   |  |  |  |  |  |
|      | Name                                                                                       | Description                                                     | Host Name                                      | Type              |  |  |  |  |  |
|      | Personal                                                                                   | DC Media Server                                                 | APCOPOD2                                       | Meula             |  |  |  |  |  |
|      | Channels 🕨                                                                                 |                                                                 |                                                |                   |  |  |  |  |  |
|      | Sessions  Media Servers                                                                    |                                                                 |                                                |                   |  |  |  |  |  |
|      | Interfaces >                                                                               |                                                                 |                                                |                   |  |  |  |  |  |
|      | LMR                                                                                        |                                                                 |                                                |                   |  |  |  |  |  |
|      | CallManager 🕨                                                                              |                                                                 |                                                |                   |  |  |  |  |  |
|      | Users  Management                                                                          |                                                                 |                                                |                   |  |  |  |  |  |
|      | System >                                                                                   |                                                                 |                                                |                   |  |  |  |  |  |
|      | Logout                                                                                     |                                                                 |                                                |                   |  |  |  |  |  |
|      |                                                                                            |                                                                 |                                                |                   |  |  |  |  |  |
|      |                                                                                            |                                                                 |                                                |                   |  |  |  |  |  |
|      |                                                                                            |                                                                 |                                                |                   |  |  |  |  |  |
|      | Copyright © 2003-2005 Twisted Pair Solutions                                               | <u>, Inc sales@twistpair.com</u> Current server time is 11/30/2 | 2005 5:16:09 PM                                |                   |  |  |  |  |  |
|      |                                                                                            |                                                                 |                                                |                   |  |  |  |  |  |
|      |                                                                                            |                                                                 |                                                | =                 |  |  |  |  |  |
|      | (C)                                                                                        |                                                                 |                                                | J Internet        |  |  |  |  |  |
|      | 🏽 🎆 Start 🔢 🚰 🏉 🎲 🖉 🗍 🚾 C:\WINNT\sy:                                                       | ste 🖉 Adding Servers 🔯 Control Panel 🖉 WAY                      | VE Screensho                                   | 💁 🕮 🔩 🔩 🛛 5:19 PM |  |  |  |  |  |
|      |                                                                                            |                                                                 |                                                |                   |  |  |  |  |  |

| Step | Description                                                                                                    |
|------|----------------------------------------------------------------------------------------------------|
| 20.  | After adding a server, the administrator is returned to the <b>Modify Session</b> window.<br>Select the <b>Add Participant</b> button to define which channels will use this dial-in session.                                                                                                    |
|      | Modify Session - Channel Access - Microsoft Internet Explorer         Image: Search image: Search i |
|      | Management   System   Logout     Add Servers   Remove Selected   Commit changes   Image: Server   Add Servers   Remove Selected   Participants   Maximum callers per server:   10   *   VAD: In   On   Add Participants     *     No participants have yet been added     *     *     *     *     *        *        *           *           *                                                                                                    |
|      | 愛 Menu ready for use                                                                                                    |

| Step | Description                                                                                                    |  |  |  |  |  |  |  |
|------|----------------------------------------------------------------------------------------------------|--|--|--|--|--|--|--|
| 21.  | From the pull-down menu for the <b>Participant Type</b> field, select <b>Standard Channels</b> .                                        |  |  |  |  |  |  |  |
|      | Select <b>Next</b> to continue.                                                                                                    |  |  |  |  |  |  |  |
|      | Adding Session Participants - Microsoft Internet Explorer                                                                               |  |  |  |  |  |  |  |
|      | File Edit View Favorites Tools Help<br>→ Rark + → - ② ② ③ ③ ③ A ③ Search CallEavorites ③ Mercia ③ ③ □ + → □ □ ④                         |  |  |  |  |  |  |  |
|      | Address 🙆 http://192.168.1.71/wave/session_part_select.asp?ACTION=SELPARTTYPE&ID={5D8FB2C7-6662-4852-8643-B0CCF83D0887}&TYPE=38MOPUSH=Y |  |  |  |  |  |  |  |
|      | <b>WAVE</b>                                                                                                    |  |  |  |  |  |  |  |
|      | Bryan Fedus<br>Full User Adding Session Participants                                                                                    |  |  |  |  |  |  |  |
|      | Access                                                                                                    |  |  |  |  |  |  |  |
|      | Home                                                                                                    |  |  |  |  |  |  |  |
|      | Personal                                                                                                    |  |  |  |  |  |  |  |
|      | Channels                                                                                                    |  |  |  |  |  |  |  |
|      | Media Servers >                                                                                                    |  |  |  |  |  |  |  |
|      | Interfaces > Interop >                                                                                                    |  |  |  |  |  |  |  |
|      |                                                                                                    |  |  |  |  |  |  |  |
|      | Users                                                                                                    |  |  |  |  |  |  |  |
|      | Management                                                                                                    |  |  |  |  |  |  |  |
|      | Logout                                                                                                    |  |  |  |  |  |  |  |
|      |                                                                                                    |  |  |  |  |  |  |  |
|      |                                                                                                    |  |  |  |  |  |  |  |
|      |                                                                                                    |  |  |  |  |  |  |  |
|      | Copyright © 2003-2005 Twisted Pair Solutions, Inc sales@twistpair.com Current server time is 11/30/2005 5:19:03 PM                      |  |  |  |  |  |  |  |
|      |                                                                                                    |  |  |  |  |  |  |  |
|      |                                                                                                    |  |  |  |  |  |  |  |
|      | Menu ready for use                                                                                                    |  |  |  |  |  |  |  |
|      | 🔀 Start    🗹 🔗 😒 🎯    🔤 C:\WINNT\syste    🖗 Adding Session 🔯 Control Panel 🛛 🖉 WAVE Screensho                                           |  |  |  |  |  |  |  |

| )   |                                                                                     |                                                       |                           |                  | Description                                    |                             |                                                                                                    |  |  |
|-----|-------------------------------------------------------------------------------------|-------------------------------------------------------|---------------------------|------------------|------------------------------------------------|-----------------------------|----------------------------------------------------------------------------------------------------|--|--|
| 22. | A list of a                                                                         | available channe                                      | els will a                | ppear            | r including the char                           | nel created ear             | lier. Select the                                                                                                    |  |  |
|     | radio button next to the channel to be added. In the case of the example below, the |                                                       |                           |                  |                                                |                             |                                                                                                    |  |  |
|     | Avaya DevConnect Test Channel was selected.                                         |                                                       |                           |                  |                                                |                             |                                                                                                    |  |  |
|     | v                                                                                   |                                                       |                           |                  |                                                |                             |                                                                                                    |  |  |
|     | Choose th                                                                           | he <b>Select a Part</b>                               | icinant                   | hutto            | n to continue                                  |                             |                                                                                                    |  |  |
|     | Choose the Select a Farticipant button to continue.                                 |                                                       |                           |                  |                                                |                             |                                                                                                    |  |  |
|     | 💣 Selecting a Cha                                                                   | nnel participant for the Session -                    | Microsoft Intern          | et Explorer      |                                                |                             | _ 8 >                                                                                                    |  |  |
|     | File Edit View                                                                      | Favorites Tools Help                                  |                           |                  |                                                |                             | 18                                                                                                    |  |  |
|     | ⇔Back • ⇒ •                                                                         | 🎯 😰 🖓 😡 Search 💽 Favo                                 | orites 🍘 Media            | 3 B.             | 🗹 • 🖃 🛝                                        |                             |                                                                                                    |  |  |
|     | Address 🙋 http://:                                                                  | 192.168.1.71/wave/session_part_sele                   | ct.asp?ACTION=SE          | LPART&ID={       | 5D8FB2C7-6862-4852-8643-B0CCF83D0887}          | &TYPE=3&PARTTYPE=1&NOPUSH=Y | &FLTR_ACT=F <u>▼</u> 🖓 Go Links *                                                                                                    |  |  |
|     | WAVE                                                                                |                                                       |                           |                  |                                                |                             | -                                                                                                    |  |  |
|     | Bryan Fedus                                                                         | Selecting a Chann                                     | nel particip              | ant for          | the Session                                    |                             |                                                                                                    |  |  |
|     | Full User                                                                           |                                                       |                           |                  |                                                | 11                          |                                                                                                    |  |  |
|     | Access                                                                              | - Show channels where Name                            | 8 🗾                       | contains         | <u>     Find</u>                               | Reset                       |                                                                                                    |  |  |
|     | Home                                                                                | Select a Participant Ca                               | incel                     |                  |                                                |                             |                                                                                                    |  |  |
|     | Personal 🕨                                                                          | 📕 Name                                                | Group                     | App<br>Code      | Description                                    | Type Receive                | TransmitTransmit Codec                                                                                                    |  |  |
|     | Channels   Sessions                                                                 | <ul> <li>Avaya DevConnect Test<br/>Channel</li> </ul> | PC Clients                | (none)           | Avaya DevConnect Test Channel                  | Standard 237.10.10.12:27772 | G.711 uLaw<br>64k/2                                                                                                    |  |  |
|     | Media Servers 🕨                                                                     | C <u>Avaya Hammer (65011)</u>                         | PC Clients                | (none)           | Avaya Hammer (65011)                           | Standard 234.13.13.13:28100 |                                                                                                    |  |  |
|     | Interfaces >                                                                        | O <u>Avaya Hammer2 (65012</u> )                       | ) <u>PC Clients</u>       | (none)           | Avaya Hammer2 (65012)                          | Standard 234.14.14.14:28200 |                                                                                                    |  |  |
|     | LMR                                                                                 | C <u>Avaya Hoot &amp; Holler</u><br>(65013)           | PC Clients                | (none)           | Avaya Hoot & Holler (65013)                    | Standard 234.12.12.12:29000 |                                                                                                    |  |  |
|     | CallManager 🕨                                                                       | O <u>Avaya LMR (65010)</u>                            | PC Clients                | (none)           | Avaya LMR (65010)                              | Standard 237.10.10.10:27770 |                                                                                                    |  |  |
|     | Users  Management                                                                   | C Chat - IP Phone                                     | <u>Cisco IP</u><br>Phones | Cisco79xx        | IP Phones - Chat                               | Standard 234.1.3.1:26002    |                                                                                                    |  |  |
|     | System                                                                              | O <u>Chat (8001)</u>                                  | PC Clients                | (none)           | PC Clients - Chat                              | Standard 234.1.13.1:34050   |                                                                                                    |  |  |
|     | Logout                                                                              | O <u>Music</u>                                        | <u>Cisco IP</u><br>Phones | <u>Cisco79xx</u> | IP Phones - Music                              | Standard 234.1.3.2:26004    |                                                                                                    |  |  |
|     |                                                                                     | O <u>Music (8007)</u>                                 | PC Clients                | (none)           | PC Clients - Network Music                     | Standard 234.1.3.6:34052    |                                                                                                    |  |  |
|     |                                                                                     | O UHF - IP Phone                                      | <u>Cisco IP</u><br>Phones | <u>Cisco79xx</u> | IP Phone Clients for UHF System                | Standard 234.1.3.3:26006    |                                                                                                    |  |  |
|     |                                                                                     | O UHF Radio (8002)                                    | PC Clients                | (none)           | Desktop Communicator Clients for UHF<br>System | Standard 234.1.3.7:34054    |                                                                                                    |  |  |
|     |                                                                                     | O VHF - IP Phone                                      | <u>Cisco IP</u><br>Phones | <u>Cisco79xx</u> | IP Phone Clients for VHF System                | Standard 234.1.3.4:26008    |                                                                                                    |  |  |
|     |                                                                                     | C VHF Radio (8003)                                    | PC Clients                | (none)           | Desktop Communicator Clients for VHF<br>System | Standard 234.1.3.8:34056    | G.711 uLaw     64k/2     64k/2     64 |  |  |
|     |                                                                                     |                                                       |                           |                  |                                                |                             |                                                                                                    |  |  |
|     |                                                                                     |                                                       |                           |                  |                                                | PM                          | -                                                                                                    |  |  |
|     | Menu ready for u                                                                    | se se                                                 | - colocimtwictnoi         | r com (lir       | rent cerver time is 11/31/20115-5:10:43        |                             | 🔮 Internet                                                                                                    |  |  |
|     | 😹 Start 🛛 🚮 🔏                                                                       | 🎒 🧐 🖉 🗍 🚾 C:\WINNT\syste                              | Selecting a               | Cha 🔍            | Control Panel 🛛 🕅 WAVE Screensho               | <b>119 (</b> ):             | 🕅 🔂 🚅 💐 🚽 🛛 5:23 РМ                                                                                                    |  |  |

| Step | Description                                                                                                    |     |  |  |  |  |  |  |  |
|------|----------------------------------------------------------------------------------------------------|-----|--|--|--|--|--|--|--|
| 23.  | After selecting a participant, the administrator is returned to the <b>Modify Session</b>                                                |     |  |  |  |  |  |  |  |
|      | window. Scroll to the bottom of the page to view the participant just added.<br>Select the <b>Save and Commit changes</b> button.        |     |  |  |  |  |  |  |  |
|      |                                                                                                    |     |  |  |  |  |  |  |  |
|      |                                                                                                    |     |  |  |  |  |  |  |  |
|      |                                                                                                    |     |  |  |  |  |  |  |  |
|      | 🖉 Modify Session - Channel Access - Microsoft Internet Explorer                                                                          | ×   |  |  |  |  |  |  |  |
|      | File Edit View Favorites Tools Help                                                                                                    |     |  |  |  |  |  |  |  |
|      | Address @ http://192.168.1.71/wave/session_form.aso?ACTION=EDITFORM&ID=(5D8FB2C7-6862-8652-8643-B0CCF83D0887/&TYPE=38NOPUSH=Y            | s » |  |  |  |  |  |  |  |
|      | meura servers > Description.                                                                                                    |     |  |  |  |  |  |  |  |
|      | Interfaces P Group (Default)                                                                                                    |     |  |  |  |  |  |  |  |
|      | LMR > Conference ID / DN: 65014 * 🔽 Treat as the Dial-In DN                                                                              |     |  |  |  |  |  |  |  |
|      | CallManager 👂 🛛 🖾 More Settings                                                                                                    |     |  |  |  |  |  |  |  |
|      | Users  Management  Hosting Servers                                                                                                    |     |  |  |  |  |  |  |  |
|      | System >                                                                                                    |     |  |  |  |  |  |  |  |
|      | Logout Add Servers Remove Selected Commit changes all Host Name Host Address                                                             |     |  |  |  |  |  |  |  |
|      | DC Media Server APCOPOD2 192.168.1.71                                                                                                    | 1   |  |  |  |  |  |  |  |
|      |                                                                                                    |     |  |  |  |  |  |  |  |
|      | Participants                                                                                                    |     |  |  |  |  |  |  |  |
|      | Maximum callers per server: 10 * VAD: In On 💌 Out On 💌                                                                                   |     |  |  |  |  |  |  |  |
|      | Add Participant Remove Selected                                                                                                    |     |  |  |  |  |  |  |  |
|      | Channels                                                                                                    |     |  |  |  |  |  |  |  |
|      | Name     Group App Code     Type     Rx Address     IX     IX     Address     Codec     Static Tone Pattern     Tone Ret     Freq Filter |     |  |  |  |  |  |  |  |
|      | Avaya DevConnect Test Channel Clents (none) Standard 237.10.10.12:27772 3 ULaw (none) 1 Sec 🔽 Def (none)                                 | Ē   |  |  |  |  |  |  |  |
|      | Berord this session                                                                                                    |     |  |  |  |  |  |  |  |
|      |                                                                                                    | 1   |  |  |  |  |  |  |  |
|      | * Indicates a required field * Indicates a NAT Address                                                                                   |     |  |  |  |  |  |  |  |
|      |                                                                                                    | - 1 |  |  |  |  |  |  |  |
|      |                                                                                                    |     |  |  |  |  |  |  |  |
|      | Copyright © 2003-2005 Twisted Pair Solutions, Inc sales@twistpair.com Current server time is 11/30/2005 5:22:20 PM                       | Ţ   |  |  |  |  |  |  |  |
|      |                                                                                                    |     |  |  |  |  |  |  |  |
|      |                                                                                                    |     |  |  |  |  |  |  |  |
|      | 📴 Cart    🛄 🥮 🖓 🤍    🔤 C: (WUNNUT/Syste   @ Modily Session 🖳 Control Panel     WAYE Screensho     Q: V 🕞 🕼 🕮 🤤 🙀 5:26 Pi                 | 1   |  |  |  |  |  |  |  |
|      |                                                                                                    |     |  |  |  |  |  |  |  |
|      |                                                                                                    |     |  |  |  |  |  |  |  |

| Step |                                                                                            |                                    |                       | Description                                                                 |                 |                                              |                    |  |  |  |
|------|--------------------------------------------------------------------------------------------|------------------------------------|-----------------------|-----------------------------------------------------------------------------|-----------------|----------------------------------------------|--------------------|--|--|--|
| 24.  | After committing the changes, the administrator is returned to the <b>Sessions</b> window. |                                    |                       |                                                                             |                 |                                              |                    |  |  |  |
|      | The sessions are listed alphabetically. The newly created session appears at the top of    |                                    |                       |                                                                             |                 |                                              |                    |  |  |  |
|      | the list.                                                                                  |                                    |                       |                                                                             |                 |                                              |                    |  |  |  |
|      |                                                                                            |                                    |                       |                                                                             |                 |                                              |                    |  |  |  |
|      | Sessions - Microsoft Internel                                                              | t Explorer                         |                       |                                                                             |                 |                                              | _ 8 ×              |  |  |  |
|      | File Edit View Favorites T                                                                 | ools Help                          |                       |                                                                             |                 |                                              |                    |  |  |  |
|      | 4= Back • ⇒ • ③ ④ △                                                                        | Q Search 📷 Favorites               | Media 🎯 🛃 •           |                                                                             |                 |                                              |                    |  |  |  |
|      | Address e http://192.168.1.71/w                                                            | ave/session_mgt.asp                |                       |                                                                             |                 | <u> </u>                                     | C∕GO Links ‴       |  |  |  |
|      | WAVE                                                                                       |                                    |                       |                                                                             |                 |                                              |                    |  |  |  |
|      | Bryan Fedus Sessi                                                                          | ons                                |                       |                                                                             |                 |                                              |                    |  |  |  |
|      | Full User<br>Access                                                                        | News                               |                       | Find Paset                                                                  |                 |                                              |                    |  |  |  |
|      | Show sess                                                                                  | sions where   Name                 |                       | Fillu Reset                                                                 |                 |                                              |                    |  |  |  |
|      | Home Add Sessio                                                                            | on 📃 Delete Selecte                | ed Commit Chang       | ges                                                                         | _               |                                              |                    |  |  |  |
|      | Personal                                                                                   | Name                               | Group<br>(all)        | Description                                                                 | (all)           | Session                                      | Servers            |  |  |  |
|      | Sessions                                                                                   | <u>Avaya DevConnect</u><br>Dial In | (Default)             | <br>Avaya DevConnect Dial In                                                | Channel Access  | 65014                                        | DC Media<br>Server |  |  |  |
|      | Media Servers 🕨 🗖 🔒                                                                        | Avaya H&H Dial-In                  | Dial-In Access        | Avaya H&H Dial-In                                                           | Advanced        | 65013                                        | DC Media<br>Server |  |  |  |
|      | Interfaces                                                                                 | Avaya Hammer - Dial-               | Dial-In Access        | Avaya Hammer - Dial-In                                                      | Advanced        | 65011                                        | DC Media<br>Server |  |  |  |
|      |                                                                                            | Avaya Hammer2 Dial-<br>In          | Dial-In Access        | Avaya Hammer2 Dial-In                                                       | Advanced        | 65012                                        | DC Media<br>Server |  |  |  |
|      | CallManager 🕨 🔲 🔝                                                                          | Avaya Hoot Record                  | (Default)             | Avaya Test                                                                  | Advanced        |                                              | DC Media<br>Server |  |  |  |
|      | Management                                                                                 | <u>Avaya LMR Dial In</u>           | Dial-In Access        | Avaya LMR Dial In                                                           | Advanced        | 65010                                        | DC Media<br>Server |  |  |  |
|      | System 🕨 🗖 📊                                                                               | <u>Avaya Meet-Me Test</u>          | <u>Dial-In Access</u> | Avaya Meet-Me Test                                                          | Meet Me         | 65005                                        | DC Media<br>Server |  |  |  |
|      | Logout 🗖 🖬                                                                                 | Avaya UHF Test                     | Dial-In Access        | Avaya UHF Test                                                              | Advanced        | 65002                                        | DC Media<br>Server |  |  |  |
|      |                                                                                            | <u>Avaya VHF Test</u>              | Dial-In Access        | Avaya VHF Test                                                              | Advanced        | 65003                                        | DC Media<br>Server |  |  |  |
|      | I 🖬 🖬                                                                                      | Chat Channel<br>Recording          | Recording             | Chat Channel Recording                                                      | Advanced        |                                              | DC Media<br>Server |  |  |  |
|      |                                                                                            | Chat Dial-In                       | Dial-In Access        | Chat Dial-In                                                                | Channel Access  | 8001                                         | DC Media<br>Server |  |  |  |
|      |                                                                                            | <u>Chat to IP Phone</u><br>Bridge  | Bridge                | Chat Desktop Communicator Channel to Chat<br>IP Phone Client Channel Bridge | Advanced        |                                              | DC Media<br>Server |  |  |  |
|      |                                                                                            | Emergency All Call                 | Dial-In Access        | Emergency All Call                                                          | Advanced        | 8050                                         | DC Media<br>Server |  |  |  |
|      | E 🖬 🛙                                                                                      | Croup Call                         | Conferences           | Group Call                                                                  | Group Call      | 8004                                         | DC Media<br>Server |  |  |  |
|      |                                                                                            | Meet-Me Conference                 | Conferences           | Meet-Me Conference                                                          | Meet Me         | 8005                                         |                    |  |  |  |
|      | Menu ready for use                                                                         |                                    | ~                     |                                                                             |                 | 😮 Intern                                     | et                 |  |  |  |
|      | 📺 Start 🛛 🕜 🕭 🎾 🔘                                                                          | C:\WINNT\syste                     | Sessions - Micr 🔍     | Control Panel WAVE Screensho                                                | <b>₩₩ Q</b> E ( | y dd (1) (1) (1) (1) (1) (1) (1) (1) (1) (1) | 🖌 🗮 5:26 PM        |  |  |  |
|      |                                                                                            |                                    |                       |                                                                             |                 |                                              |                    |  |  |  |

## 4.3. Configure WAVE Desktop Communicator

This section describes the configuration of the Twisted Pair Solutions WAVE Desktop Communicator. No manual configuration is required beyond the initial software installation. Each time a user logs into the WAVE Desktop Communicator with a specific profile, the configuration for that profile is automatically downloaded from the WAVE Management Server to the WAVE Desktop Communicator.

| Step |                                                                                                    |                                                                                                    |                                                                                 |                                     | Descri                 | ption                   |      |                    |                        |
|------|----------------------------------------------------------------------------------------------------|----------------------------------------------------------------------------------------------------|---------------------------------------------------------------------------------|-------------------------------------|------------------------|-------------------------|------|--------------------|------------------------|
| 1.   | Follow the installation procedures for the WAVE Desktop Communicator outlined in the WAVE Version 2.0 Service Pack 1 Administration Guide [3] by selecting <b>System</b><br>→Install Software from the main menu on the left of the window. In the case of the compliance test, the WAVE Desktop Communicator was installed on a different host (IP address of 192.168.1.72) than the WAVE Management Server. |                                                                                                    |                                                                                 |                                     |                        |                         |      |                    |                        |
|      | 🖉 WAYE home - Microsoft Internet Explorer                                                                                                    |                                                                                                    |                                                                                 |                                     |                        |                         |      |                    |                        |
|      | File Edit View Favorites Tools Help                                                                                                    |                                                                                                    |                                                                                 |                                     |                        |                         |      |                    |                        |
|      | (→ Back • → • (2) (2) (2) (2) (2) Search (2) Favorites (2) Media (2) (2) • (2) (2) (2) (2) (2) (2) (2) (2) (2) (2)                                                                                                    |                                                                                                    |                                                                                 |                                     |                        |                         |      |                    |                        |
|      |                                                                                                    | Address (@ http://192.168.1./1/wave/default.asp                                                                                                    |                                                                                 |                                     |                        |                         |      |                    |                        |
|      | WAVE                                                                                                    |                                                                                                    |                                                                                 |                                     |                        |                         |      |                    |                        |
|      | Bryan Fedus<br>Full User                                                                                                    |                                                                                                    |                                                                                 |                                     |                        |                         |      |                    |                        |
|      | Access The WAVE Us helps you ge of the web es Desktop Com                                                                                                    |                                                                                                    | tuide<br>most out<br>o of the<br>icator. PDAs IP Phones & Cell Phones IP Phones |                                     |                        |                         | ones | Other WAVE Systems |                        |
|      | Channels<br>Sessions<br>Media Servers                                                                                                    | The <u>WAVE Admin</u><br>documents WAVE<br>administration screet                                                                                                    | <u>suide</u><br>;<br>ens.                                                       |                                     |                        | ~                       | /    |                    | - Wieler               |
|      | Interop                                                                                                    | Many WAVE "How<br>articles are availat<br>Twisted Pair Soluti<br><u>Support</u> web site.                                                                                                    | To"<br>le on the<br>ons                                                         |                                     | 66                     | WAY                     | VE C |                    |                        |
|      | Users 🕨                                                                                                    |                                                                                                    |                                                                                 | PCs                                 |                        |                         |      |                    | Public Address Systems |
|      | Management >                                                                                                    | Remember that you are and are and a | ur user<br>are                                                                  |                                     |                        |                         |      |                    |                        |
|      | Logout S                                                                                                    | ystem Settings<br>ystem log                                                                                                    | hu're<br>ng in,                                                                 |                                     | Land Mobile Hadios     |                         |      | Hecordings         |                        |
|      | Aş<br>In<br>At                                                                                                    | oplications<br>stall Software<br>ecordings<br>udio Files                                                                                                    | _Caps                                                                           |                                     |                        |                         |      |                    |                        |
|      | A                                                                                                    | udio Filter Definitions                                                                                                    |                                                                                 |                                     |                        |                         |      |                    |                        |
|      | Copyright © 20 <mark>8</mark>                                                                                                    | cripts                                                                                                    | ons, Inc                                                                        | <u>.</u> - <u>sales@twistpair.c</u> | :om Current server tin | ne is 11/30/2005 4:37:2 | 2 PM |                    | _                      |
|      |                                                                                                    |                                                                                                    |                                                                                 |                                     |                        |                         |      |                    | <b>V</b>               |
|      | Software.asp                                                                                                    |                                                                                                    |                                                                                 | 11                                  |                        | 1 =                     | 1    |                    | Internet               |
|      | Start 🛛 🚮 🍓                                                                                                    | ) 🖾 🕲 🗍 🚾 C:/WIN                                                                                                    | VT\syste                                                                        | WAVE home -                         | 🔯 Control Panel        | WAVE Screensho.         |      |                    | ) 💽 🕮 💐 💐 4:43 PM      |

| Step |                                                                                  |                                                        | Ι                                | Description                                                                                          |  |  |  |
|------|----------------------------------------------------------------------------------|--------------------------------------------------------|----------------------------------|----------------------------------------------------------------------------------------------------|--|--|--|
| 2.   | Double-click on WAVE Desktop Communicator and follow the prompts to complete the |                                                        |                                  |                                                                                                    |  |  |  |
|      | installation.                                                                    |                                                        |                                  |                                                                                                    |  |  |  |
|      |                                                                                  |                                                        |                                  |                                                                                                    |  |  |  |
|      | 🗳 Install Software - Microsoft Internet Explorer                                 |                                                        |                                  |                                                                                                    |  |  |  |
|      | File Edit View                                                                   | Favorites Tools Help                                   |                                  | (B)                                                                                                  |  |  |  |
|      | ↔ Back • → → ② ② △ ③ Search ⓐ Favorites ③ Media ③ □ □ → ④ 题 • ④ ■ ↓              |                                                        |                                  |                                                                                                    |  |  |  |
|      | Address 🕘 http://192.168.1.71/wave/software.asp                                  |                                                        |                                  |                                                                                                    |  |  |  |
|      | WAVE                                                                             |                                                        |                                  |                                                                                                    |  |  |  |
|      | Bryan Fedus Install Software                                                     |                                                        |                                  |                                                                                                    |  |  |  |
|      | Access                                                                           | Item                                                   | Platform                         | Description                                                                                          |  |  |  |
|      | 1                                                                                | 🕮 WAVE Media Server                                    | Microsoft Windows                | This is a server component that provides centralized mixing and conferencing facilities.             |  |  |  |
|      | Home                                                                             |                                                        |                                  | When prompted, you should enter                                                                      |  |  |  |
|      | Channels                                                                         |                                                        |                                  | as the configuration URL.                                                                            |  |  |  |
|      | Sessions 🕨                                                                       | 🕮 WAVE Desktop Communicator                            | 🢐 Microsoft Windows              | Installing this component on your computer allows you to access WAVE without using a web<br>browser. |  |  |  |
|      | Media Servers 🕨                                                                  |                                                        |                                  |                                                                                                    |  |  |  |
|      | Interraces                                                                       |                                                        |                                  |                                                                                                    |  |  |  |
|      | LMR >                                                                            |                                                        |                                  |                                                                                                    |  |  |  |
|      | CallManager 🕨                                                                    |                                                        |                                  |                                                                                                    |  |  |  |
|      | Users <                                                                          |                                                        |                                  |                                                                                                    |  |  |  |
|      | Management 👂                                                                     |                                                        |                                  |                                                                                                    |  |  |  |
|      | System >                                                                         |                                                        |                                  |                                                                                                    |  |  |  |
|      | Logout                                                                           |                                                        |                                  |                                                                                                    |  |  |  |
|      |                                                                                  |                                                        |                                  |                                                                                                    |  |  |  |
|      |                                                                                  |                                                        |                                  |                                                                                                    |  |  |  |
|      |                                                                                  |                                                        |                                  |                                                                                                    |  |  |  |
|      |                                                                                  |                                                        |                                  |                                                                                                    |  |  |  |
|      | Copyright © 2003                                                                 | 3-2005 <u>Twisted Pair Solutions, Inc.</u> - <u>sa</u> | a <u>les@twistpair.com</u> Curre | nt server time is 11/30/2005 4:42:27 PM                                                              |  |  |  |
|      |                                                                                  |                                                        |                                  |                                                                                                    |  |  |  |
|      |                                                                                  |                                                        |                                  |                                                                                                    |  |  |  |
|      |                                                                                  |                                                        |                                  | v                                                                                                    |  |  |  |
|      | Menu ready for u                                                                 | se lu -                                                |                                  |                                                                                                    |  |  |  |
|      | 🔀 Start 🛛 🗹 💰                                                                    | 🗦 🧐 🔘 🔟 🔤 C:\WINNT\syste                               | ]Install Softwar 🛕 🔾             | ontrol Panel 🛛 🕅 WAVE Screensho 🕮 🕀 🕅 🔂 🔮 🖳 4:44 PM                                                  |  |  |  |
|      |                                                                                  |                                                        |                                  |                                                                                                    |  |  |  |

## 5. Using WAVE Desktop Communicator

This section describes the most basic operation of the Twisted Pair Solutions WAVE Desktop Communicator. For a complete description of all icons and features please refer to the WAVE Version 2.0 Service Pack 1 Desktop Communicator User Guide. The WAVE Desktop Communicator is used by the end-user to access a WAVE channel from a PC.

| Step | Description                                                                                                   |
|------|----------------------------------------------------------------------------------------------------|
| 1.   | Launch the WAVE Desktop Communicator from the Windows Start menu by navigating                                |
|      | to Start $\rightarrow$ Programs $\rightarrow$ Twisted Pair Solutions $\rightarrow$ WAVE $\rightarrow$ Desktop |
|      | Communicator.                                                                                                 |

| Step | Description                                                                        |  |  |  |  |  |  |  |
|------|------------------------------------------------------------------------------------|--|--|--|--|--|--|--|
| 2.   | Select the IP address of the WAVE Media Server from the pull-down menu next to the |  |  |  |  |  |  |  |
|      | Server field. Enter a valid User Name and Password.                                |  |  |  |  |  |  |  |
|      |                                                                                    |  |  |  |  |  |  |  |
|      | Select <b>OK</b> to continue.                                                      |  |  |  |  |  |  |  |
|      |                                                                                    |  |  |  |  |  |  |  |
|      | WAVE Login                                                                         |  |  |  |  |  |  |  |
|      | $\approx$                                                                          |  |  |  |  |  |  |  |
|      | MANE                                                                               |  |  |  |  |  |  |  |
|      | VVAVE                                                                              |  |  |  |  |  |  |  |
|      |                                                                                    |  |  |  |  |  |  |  |
|      | Server: 192.168.1.71                                                               |  |  |  |  |  |  |  |
|      | User Name: bfedus                                                                  |  |  |  |  |  |  |  |
|      |                                                                                    |  |  |  |  |  |  |  |
|      | Password:                                                                          |  |  |  |  |  |  |  |
|      | Remember my password                                                               |  |  |  |  |  |  |  |
|      | Log me in automaticallu                                                            |  |  |  |  |  |  |  |
|      | Enable Remote Channel Access (VPN)                                                 |  |  |  |  |  |  |  |
|      |                                                                                    |  |  |  |  |  |  |  |
|      | OK Cancel                                                                          |  |  |  |  |  |  |  |
|      |                                                                                    |  |  |  |  |  |  |  |
|      |                                                                                    |  |  |  |  |  |  |  |
| 3.   | From the list of profiles provided, highlight the one to be used for login.        |  |  |  |  |  |  |  |
|      |                                                                                    |  |  |  |  |  |  |  |
|      | Select <b>OK</b> to continue.                                                      |  |  |  |  |  |  |  |
|      |                                                                                    |  |  |  |  |  |  |  |
|      | 🕅 Select a Profile                                                                 |  |  |  |  |  |  |  |
|      |                                                                                    |  |  |  |  |  |  |  |
|      | Select the Profile you want to login                                               |  |  |  |  |  |  |  |
|      | Full User Access                                                                   |  |  |  |  |  |  |  |
|      | UHF User Access                                                                    |  |  |  |  |  |  |  |
|      | VHP Osel Access                                                                    |  |  |  |  |  |  |  |
|      |                                                                                    |  |  |  |  |  |  |  |
|      |                                                                                    |  |  |  |  |  |  |  |
|      |                                                                                    |  |  |  |  |  |  |  |
|      |                                                                                    |  |  |  |  |  |  |  |
|      | Full User Access<br>Access Level: Administrator                                    |  |  |  |  |  |  |  |
|      |                                                                                    |  |  |  |  |  |  |  |
|      |                                                                                    |  |  |  |  |  |  |  |
|      |                                                                                    |  |  |  |  |  |  |  |
|      | UK Cancel                                                                          |  |  |  |  |  |  |  |
|      |                                                                                    |  |  |  |  |  |  |  |
|      |                                                                                    |  |  |  |  |  |  |  |

| Step | Description                                                                                                    |
|------|----------------------------------------------------------------------------------------------------|
| 4.   | The main WAVE Desktop Communicator window will appear. In the example shown                                                                                                    |
|      | below, the user has access to eight separate channels including some Hoot and Holler                                                                                                    |
|      | type channels and LNR type channels. Each channel is represented as a separate panel<br>in the window with a white background called the Client Channel Banel. The last panel                                                                                                    |
|      | in the window with the purple background is the Client Control Panel which contains                                                                                                    |
|      | controls which are not channel specific                                                                                                    |
|      |                                                                                                    |
|      | WAVE Desktop Communicator - Full User Access                                                                                                    |
|      | Eile Channels Tools Help                                                                                                    |
|      |                                                                                                    |
|      | Avaya DevConnect Test Channel                                                                                                    |
|      |                                                                                                    |
|      |                                                                                                    |
|      | 📙 🖉 🗛 Avaya Hoot & Holler (65013)                                                                                                    |
|      | No sudio                                                                                                    |
|      | <b>S</b>                                                                                                    |
|      | 🗍 🕢 🗛 Ayaya Hammer (65011) 🗆 🔽 💦 🔍 🔹 🤚                                                                                                    |
|      | 05:30:27 PM                                                                                                    |
|      | <b>\$2</b> 0000                                                                                                    |
|      |                                                                                                    |
|      |                                                                                                    |
|      |                                                                                                    |
|      |                                                                                                    |
|      | U Avaya LMR (65010)                                                                                                    |
|      |                                                                                                    |
|      |                                                                                                    |
|      | Chat (8001)                                                                                                    |
|      | No sudio                                                                                                    |
|      |                                                                                                    |
|      | 🗍 (UHF Radio (8002) 🔲 🗆 🚛 🔍 🔹 🔡 🗐                                                                                                    |
|      |                                                                                                    |
|      | <b>\$3</b>                                                                                                    |
|      | 1 (Figure 18003) - (19003) - (19003)                                                                                                    |
|      |                                                                                                    |
|      |                                                                                                    |
|      | O Low 13 16                                                                                                    |
|      | <b>83</b>                                                                                                    |
|      | 🔍 Trumpet 🔽 🔽 🔽 🖉 🔽 🔤                                                                                                    |
|      | 05:30:29 PM                                                                                                    |
|      | Solution Stream Stream |
|      |                                                                                                    |
|      |                                                                                                    |

| Description                                                                                                    |
|----------------------------------------------------------------------------------------------------|
| The example below shows the <b>Client Channel Panel</b> for the <b>Avaya DevConnect Test</b><br><b>Channel</b> . The channel is active, as indicated by the <b>Channel Activity</b> icon being yellow.<br>The <b>Channel Activity</b> icon is oval-shaped and is located to the far left of the <b>Client</b><br><b>Channel Panel</b> .                                                                                                    |
| The channel name appears on the <b>Channel State</b> button. If the <b>Channel State</b> button is green, as shown below, the channel is not muted. If it is yellow, the channel is muted. Multiple channels can be active at one time and the conversation on all active channels will be heard on the user's PC speakers. Below the <b>Channel State</b> button is the text <b>No audio</b> . This indicates that no one is currently speaking on this channel even though it is active. If someone was speaking, a timestamp would appear in this area of the window. |
| The mute state of a channel can be toggled on or off by clicking the <b>Channel State</b> button. If the user wishes to be removed from a channel, the user would click on the <b>Channel Activity</b> icon and the icon would turn grey.                                                                                                    |
| To talk on a channel, the user clicks the <b>Talk</b> button. If the <b>Talk</b> button is blue, then the microphone for that channel is latched. This means the user does not have to hold the <b>Talk</b> button down to be heard. The user clicks the <b>Talk</b> button again when the user is done speaking. If the <b>Talk</b> button is red, then the microphone for that channel is not latched. This means the user must hold down the <b>Talk</b> button to be heard and releases the <b>Talk</b> button when the user is done talking.                        |
| To exit the application, navigate to <b>File</b> $\rightarrow$ <b>Exit</b> from the menu bar.                                                                                                    |
| WAVE Desktop Communicator - Full User Access                                                                                                    |
|                                                                                                    |

# 6. Interoperability Compliance Testing

This section describes the compliance testing used to verify the interoperability of Twisted Pair Solutions WAVE and Avaya Communication Manager using a H.323 IP trunk.

#### 6.1. General Test Approach

The general test approach focused on verifying that endpoints controlled by Avaya Communication Manager could connect to communication channels hosted by WAVE, interoperate with WAVE endpoints and participate with acceptable voice quality. The following functionality was exercised as part of the compliance test.

| CTM; Reviewed: | Solution & Interoperability Test Lab Application Notes | 45 of 48 |
|----------------|--------------------------------------------------------|----------|
| SPOC 5/30/2006 | ©2006 Avaya Inc. All Rights Reserved.                  | Wave-ACM |

- Calls to WAVE sessions involving only Avaya Communication Manager endpoints (H.323, digital, and analog).
- Calls to WAVE sessions involving Avaya Communication Manager endpoints (H.323, digital, and analog) and WAVE Desktop Communicator tuned to the corresponding WAVE channel. This simulated a Hoot and Holler network scenario.
- Calls to WAVE sessions involving Avaya Communication Manager endpoints (H.323, digital, and analog) and land mobile radios tied to the corresponding WAVE channel. This simulated a first responder radio network scenario.
- Calls using G.711 and G.729 codecs.
- Calls requiring transcoding internal to WAVE. If calls attempt to connect to a WAVE channel using a different codec than the channel itself, then WAVE will perform the transcoding and convert the audio from one codec to the other.
- DTMF transmission using out-of-band signaling.
- Interactions with hold, transfer and conference.
- Direct IP-to-IP media (also known as "shuffling" which allows H.323 endpoints to send audio (RTP) packets directly to each other without using media resources on the Avaya Media Gateway).

In addition, the solution's recovery behavior was tested with network failures and system restarts. Lastly, a bulk call generator was used to generate significant call volumes to three separate WAVE sessions simultaneously.

#### 6.2. Test Results

All test cases passed. Endpoints controlled by Avaya Communication Manager were able to dial-in to WAVE sessions and be connected to existing WAVE channels. These endpoints were able to participate with acceptable voice quality with native WAVE endpoints connected to the channel.

The following observations were made during the compliance test and documented in the configuration steps where appropriate:

- 1. This solution does not support in-band transmission of DTMF tones.
- 2. If G.729 appears in the codec set on Avaya Communication Manager, this solution requires that it appears first in the preferred list.
- 3. Intermittently, endpoints registered to the Avaya S8500 Media Server or connected to the Avaya G650 Media Gateway at site 1 in **Figure 1** could not rejoin a WAVE session after placing the call on hold that connects to the WAVE session. In these instances, multiple attempts to take the call off hold were necessary to rejoin the session.

# 7. Verification Steps

The following steps may be used to verify the configuration:

1. Verify that the state of the H.323 IP trunk between the WAVE Media Server and the Avaya Media Server is in-service. To accomplish this, use the **status trunk-group** *x* command, where *x* is the trunk group number associated with this trunk.

- 2. Place a call to a dial-in WAVE session with an associated WAVE channel from an Avaya Communication Manager endpoint. Verify that the Avaya Communication Manager endpoint has a two-way talk path to a WAVE endpoint currently on the channel.
- 3. Place two calls to a dial-in WAVE session that requires a PIN. Originate the calls from two Avaya Communication Manager endpoints. Verify that a two-way talk path is established between the endpoints via the WAVE session thus verifying the PIN digits were correctly detected.

## 8. Support

Technical support for Twisted Pair Solutions WAVE can be obtained by contacting Twisted Pair Solutions via the support link at <u>http://www.twistpair.com</u>.

# 9. Conclusion

These Application Notes describe the procedures for configuring the group communication solution comprised of Avaya Communication Manager and Twisted Pair Solutions Wide Area Voice Environment (WAVE) using a H.323 IP trunk. This solution allows endpoints and trunk calls controlled by Avaya Communication Manager to connect to "always on" communication channels hosted by WAVE and interoperate with WAVE endpoints. Typical environments that currently use WAVE are Hoot and Holler networks for financial markets and Land Mobile Radio environments requiring radio interoperability with other frequencies or endpoints.

# 10. Additional References

The following Avaya product documentation can be found at <a href="http://support.avaya.com">http://support.avaya.com</a> .

[1] Feature Description and Implementation For Avaya Communication Manager, Release 3.0, Issue 3.0, June 2005, Document Number 555-245-205

[2] Administrator Guide for Avaya Communication Manager, Release 3.0, Issue 1.0, June 2005, Document Number 03-300509

The following WAVE product documentation is available from Twisted Pair Solutions. Visit the website at <u>http://www.twistpair.com</u> for company and product information.

[3] WAVE Version 2.0 Service Pack 1 Administration Guide

[4] WAVE Version 2.0 Service Pack 1 Desktop Communicator User Guide

#### ©2006 Avaya Inc. All Rights Reserved.

Avaya and the Avaya Logo are trademarks of Avaya Inc. All trademarks identified by <sup>®</sup> and <sup>TM</sup> are registered trademarks or trademarks, respectively, of Avaya Inc. All other trademarks are the property of their respective owners. The information provided in these Application Notes is subject to change without notice. The configurations, technical data, and recommendations provided in these Application Notes are believed to be accurate and dependable, but are presented without express or implied warranty. Users are responsible for their application of any products specified in these Application Notes.

Please e-mail any questions or comments pertaining to these Application Notes along with the full title name and filename, located in the lower right corner, directly to the Avaya Developer*Connection* Program at devconnect@avaya.com.